# Il processo penale telematico Guida all'accesso al Portale dei depositi telematici

A cura del Gruppo di lavoro della FIIF

## Prima di cominciare Gli strumenti che deve avere l'avvocato

### 1. Il dispositivo di firma digitale

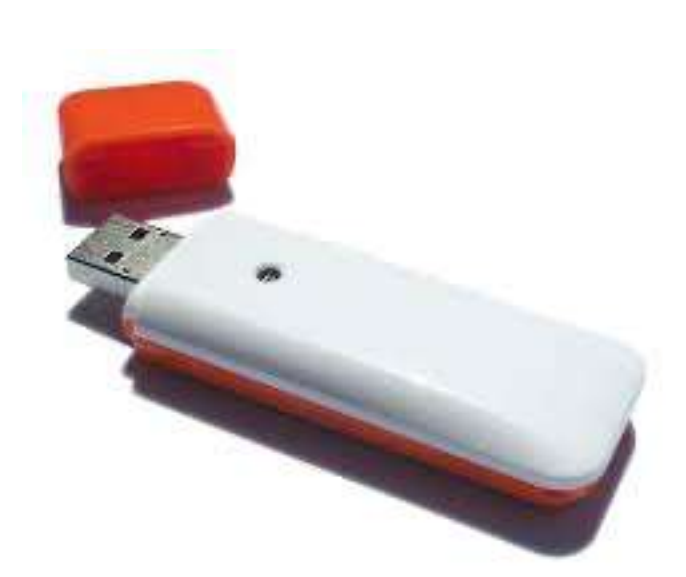

- consente di sottoscrivere documenti informatici a valore legale
- è rilasciata da Enti Certificatori riconosciuti da AGID
- della chiavetta/smart card)

• verificare che i drivers del dispositivo siano installati nel computer utilizzato (si possono scaricare dal sito del fornitore

## Prima di cominciare Gli strumenti che deve avere l'avvocato

### 2. Il software per la firma digitale

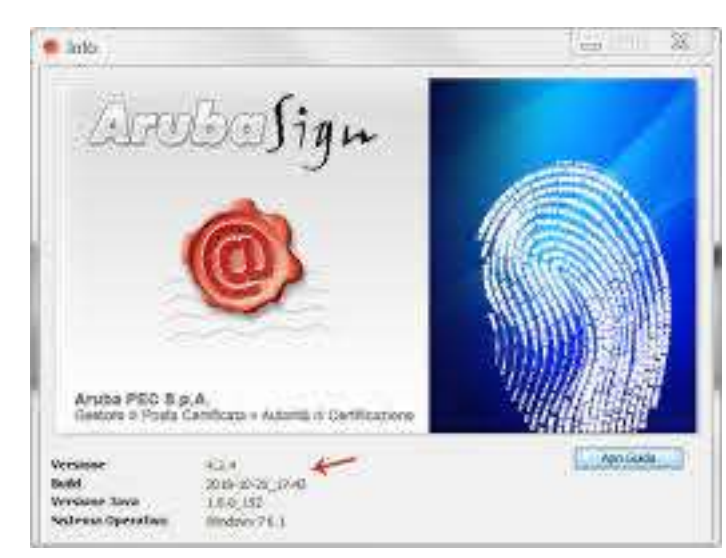

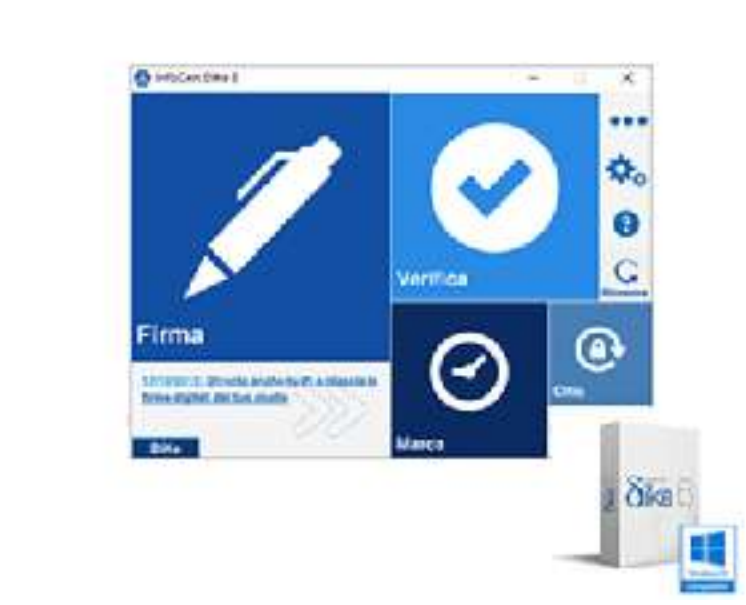

- i più diffusi sono: ArubaSign (token Aruba), Dike (Token infocamere) FirmaCerta (token Namirial)
- si scaricano dal sito del fornitore della chiavetta
- documenti in formato .pdf,)

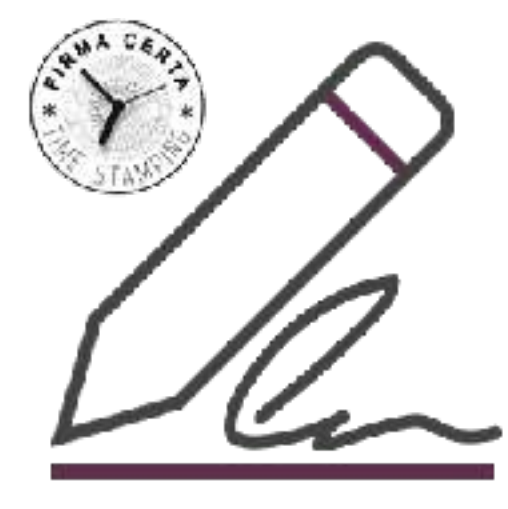

• consentono di firmare un documento in Cades (tutti i tipi di documenti, che acquistano estensione .p7m) o in Pades (solo

## Prima di cominciare Gli strumenti che deve avere l'avvocato

2. La PEC (casella di posta elettronica certificata <u>attiva</u>)

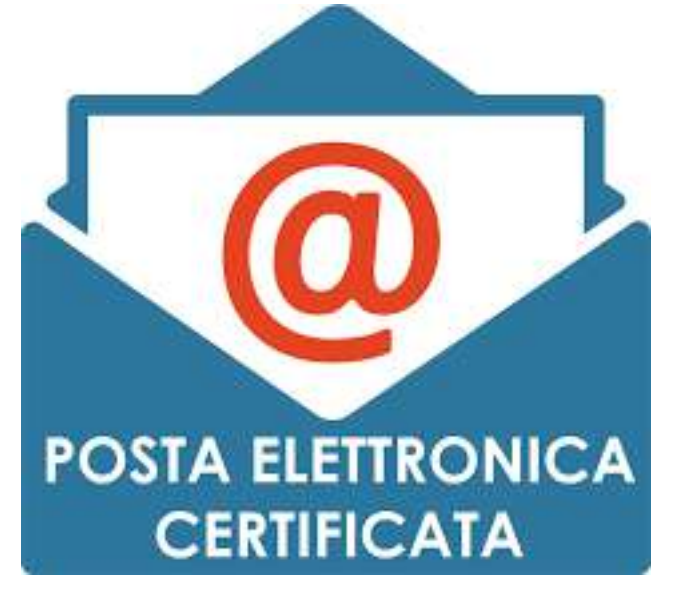

- inserirlo nel Registro degli indirizzi Elettronici (Re.G.Ind.E) e nell'INI-PEC.
- verificare, in caso di modifica nel tempo dell'indirizzo PEC, di averlo regolarmente comunicato all'Ordine
- verificare la scadenza e procedere all'eventuale rinnovo della casella
- verificare che la casella PEC abbia spazio sufficiente (eventualmente aumentare la capacità)

• l'indirizzo PEC (appartenente al singolo avvocato) deve essere comunicato all'Ordine di appartenenza, che provvederà ad

# Il portale dei depositi atti penali PDP

E' un portale web attraverso il quale è possibile effettuare (previa abilitazione) la trasmissione telematica di atti dei difensori alla Procura della Repubblica competente

## L'accesso al portale 1. Chi può accedere?

\* A norma del DM 44/2011 il Registro Generale degli Indirizzi Elettronici (ReGIndE), gestito dal Ministero della Giustizia, contiene i dati identificativi nonché l'indirizzo di posta elettronica certificata (PEC) dei soggetti abilitati esterni tra i quali i professionisti iscritti in albi ed elenchi istituiti con legge

L'accesso all'area riservata "Portale Deposito atti Penali" è consentito

esclusivamente:

ai soggetti iscritti nel Registro degli Indirizzi Elettronici (ReGInDE)\*

### http://pst.giustizia.it/PST/

C A Non sicuro | pst.giustizia.it/PST/it/pst\_ar.wp

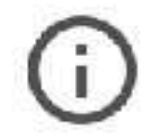

NET::ERR\_SSL\_OBSOLETE\_VERSION

Avanzate

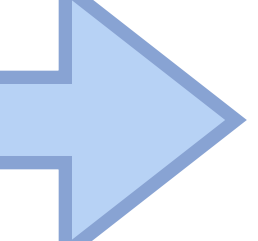

La connessione non è completamente sicura

Le tue informazioni (ad esempio password, messagg: o numeri di carte di credito) inviate a questo sito potrebbero essere a rischio, poiché il sito utilizza una configurazione di sicurezza obsoleta.

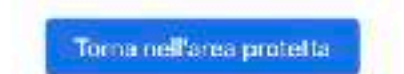

100

pst.giustizia.it/PST/PAVVP/

### **()**

### La connessione non è completamente sicura

Le tue informazioni (ad esempio password, messaggi o numeri di carte di credito) inviate a questo sito potrebbero essere a rischio, poiché il sito utilizza una configurazione di sicurezza obsoleta.

NET::ERR\_SSL\_OBSOLETE\_VERSION

Nascondi avanzate

La connessione utilizzata per caricare il sito usava TLS 1.0 o TLS 1.1, che ora sono obsoleti e in futuro verranno disattivati. In seguito alla disattivazione, gli utenti non potranno caricare questo sito. Il server dovrà abilitare TLS 1.2 o versione successiva.

Procedi su pst.giustizia.it (non sicuro)

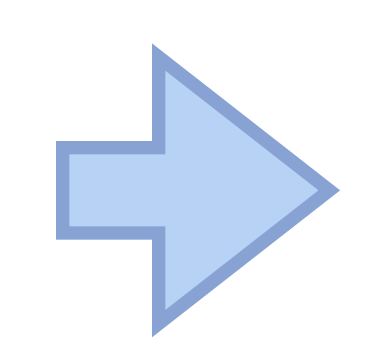

Torna nell'area protetta

### A Non sicuro pst.giustizia.it/PST/ Servizi Online Uffici Giudiziari Ministero della Giustizia Servizi Hame Ultime News 13/11/20 - Dal 20 novembre 2020 a valore legale le comunicazioni e notificazioni telematiche di cancelleria degli Uffici del Giudice di pace di Ancona e Fabriano settore civile 13/11/20 - 13.11.2020 - Aggiornamento sull'interruzione in corso dei servizi presso la Sala Server Nazionale di Napoli 12/11/20 - Aggiornato l'allegato al Provvedimento ex art. 24, co. 4, d.l. 28/10/2020, n. 137 Tutte le news Servizi Servizi riservati Consultazione registri Informazioni sullo stato dei procedimenti e consultazione del fascicolo informatico. Consultazione registri Corte di Cassazione Consultazione registri Corte di Cassazione Registro Generale degli Indirizzi Elettronici Per conoscere l'indirizzo di posta elettronica certificata e il domicilio legale dei soggetti registrati. I professionisti ausiliari del giodice dopo l'operazione di Login. Registro PP.AA. consultabile esclusivamente dagli uffici giudiziari, dagli uffici notificazioni, esecuzioni e protesti, e dagli avvocati -Pagamenti Pagare con strumenti elettronici. Proc. Penali - Avvisi degli atti depositati in cancelleria Proc. Penali - Avvisi degli atti depositati in cancelleria Area Riservata Amministratori Giudiziari Area Riservata Amministratori Giudiziari Archivio Giurisprudenziale Nazionale Banca dati giurisprudenza di merito Consultazione SIUS distrettuali - in sperimentazione

Accesso al portate di consultazione dei SIUS distrettuali per Avvocati - in sperimentazione per i Distretti di Napoli e Genova Portale Deposito atti Penali - deposito con modalità telematica di atti penali Portate Deposito atti Penali - deposito con modalità telematica di atti penali Archivio Digitale Intercettazioni Materiale

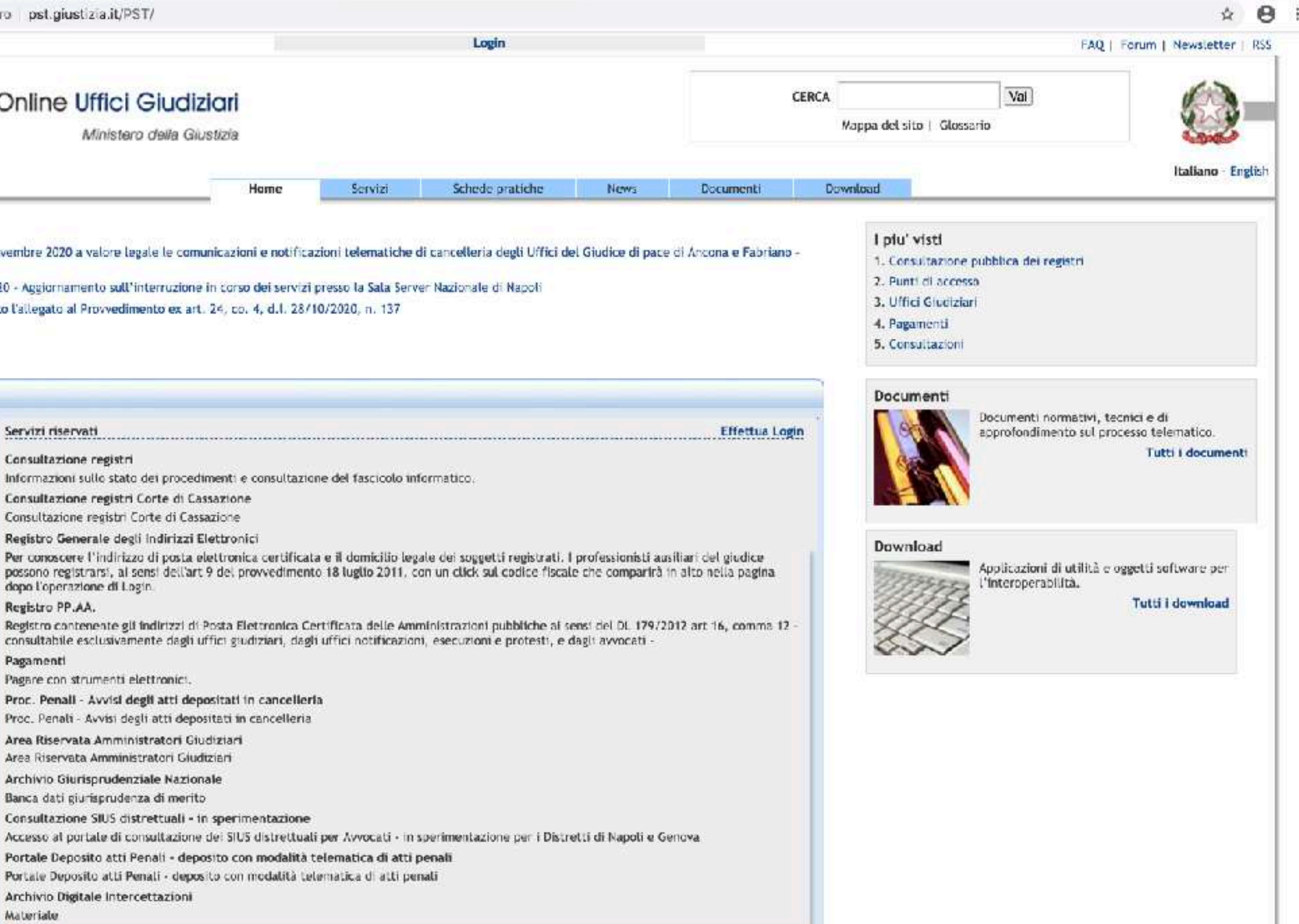

| Servizi                                                                                                    |                                                                                                    |
|----------------------------------------------------------------------------------------------------|----------------------------------------------------------------------------------------------------|
|                                                                                                    | Servizi riservati                                                                                                    |
|                                                                                                    | Consultazione registri<br>Informazioni sullo stato dei procedimenti e c<br>Consultazione registri Corte di Cassazione<br>Consultazione registri Corte di Cassazione                                  |
|                                                                                                    | Registro Generale degli Indirizzi Elettronici<br>Per conoscere l'indirizzo di posta elettronica<br>giudice possono registrarsi, ai sensi dell'art 9<br>alto nella pagina dopo l'operazione di Login. |
|                                                                                                    | Registro PP.AA.<br>Registro contenente gli indirizzi di Posta Elet<br>comma 12 - consultabile esclusivamente dag                                                                                     |
|                                                                                                    | Pagamenti<br>Pagare con strumenti telematici.                                                                                                    |
|                                                                                                    | Proc. Penali - Avvisi degli atti depositati in<br>Proc. Penali - Avvisi degli atti depositati in ca                                                                                                  |
|                                                                                                    | Area Riservata Amministratori Giudiziari<br>Area Riservata Amministratori Giudiziari                                                                                                    |
| tin de la compañía de la compañía de la compañía de la compañía de la compañía de la compañía de la compañía de                                                                                                    | Archivio Giurisprudenziale Nazionale<br>Banca dati giurisprudenza di merito                                                                                                    |
| neu 🔏                                                                                                    | Consultazione SIUS distrettuali - in sperime<br>Accesso al portale di consultazione dei SIUS di                                                                                                    |
| and the second second s | Portale Deposito atti Penali - deposito con<br>Portale Deposito atti Penali - deposito con m                                                                                                    |

consultazione del fascicolo informatico.

certificata e il domicilio legale dei soggetti registrati. I professionisti ausiliari del del provvedimento 18 luglio 2011, con un click sul codice fiscale che comparirà in

Effettua Login

ttronica Certificata delle Amministrazioni pubbliche ai sensi del DL 179/2012 art 16, li uffici giudiziari, dagli uffici notificazioni, esecuzioni e protesti, e dagli avvocati -

cancelleria ancelleria

entazione distrettuali per Avvocati - in sperimentazione per i Distretti di Napoli e Genova modalità telematica di atti penali

nodalità telematica di atti penali

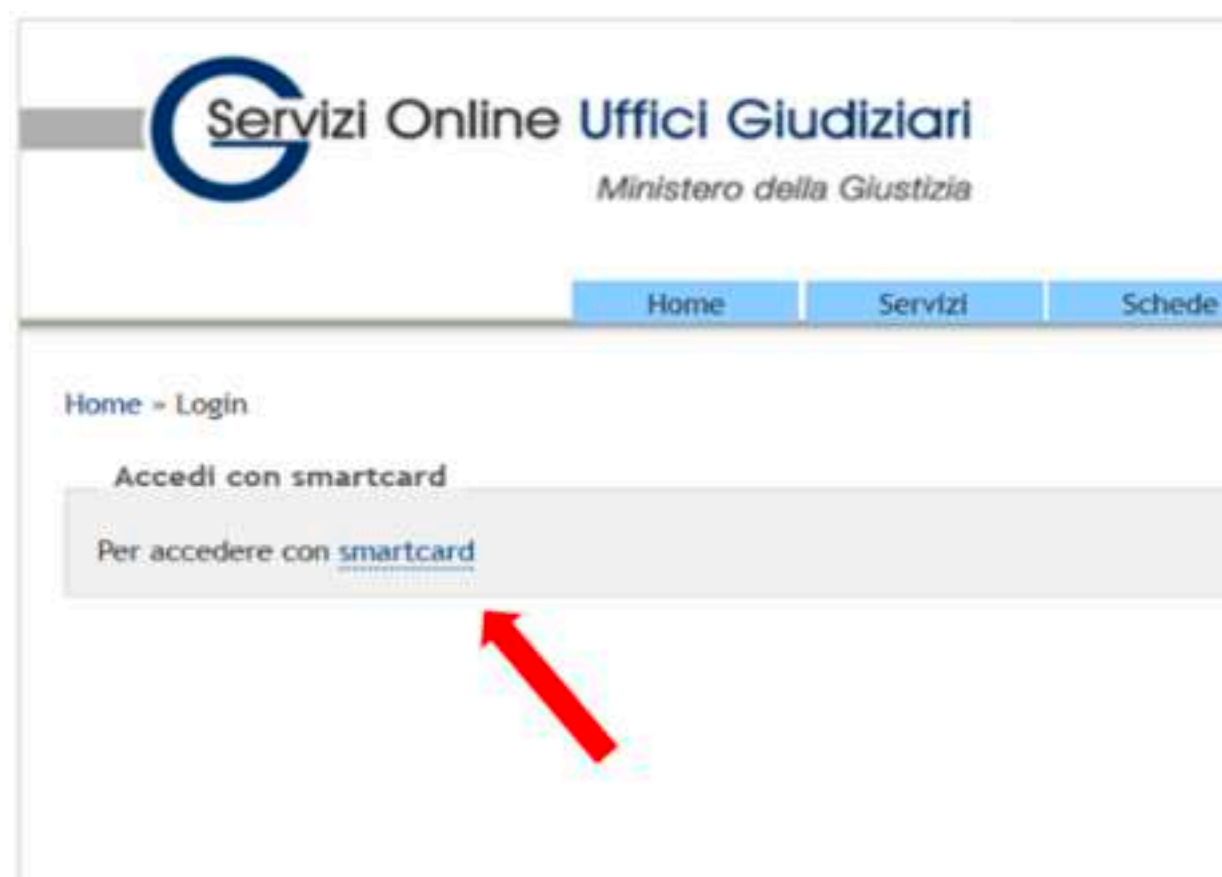

- 1. cliccare su smart card (anche se si ha il token)
- 2. all'apertura della finestra inserire il PIN

|         |      | CERCA Mappa | del sito   Glossario | Vai |               |
|---------|------|-------------|----------------------|-----|---------------|
| ratiche | News | Documenti   | Download             |     | Italiano - En |
|         |      |             |                      |     |               |
|         |      |             |                      | to  | 51            |
|         |      |             |                      |     |               |

| $\leftarrow$ | $\rightarrow$ | C | A Non sicuro | pst.giustizia.it/PST/it/homep | age wp?redirectflag=1 |
|--------------|---------------|---|--------------|-------------------------------|-----------------------|
|--------------|---------------|---|--------------|-------------------------------|-----------------------|

|                                                   |                  | Benvenuto | /a       |
|---------------------------------------------------|------------------|-----------|----------|
| Servizi Online Uffici Giudi<br>Ministero della Gi | ziari<br>ustizia |           |          |
|                                                   | Home             | Servizi   | Schede p |

### **Ultime News**

- 13/11/20 Dal 20 novembre 2020 a valore legale le comunicazioni e notificazioni telematiche di cancelleria c settore civile
- = 13/11/20 13.11.2020 Aggiornamento sull'interruzione in corso dei servizi presso la Sala Server Nazionale di
- = 12/11/20 Aggiornato l'allegato al Provvedimento ex art. 24, co. 4, d.l. 28/10/2020, n. 137

### Tutte le news

### Servizi

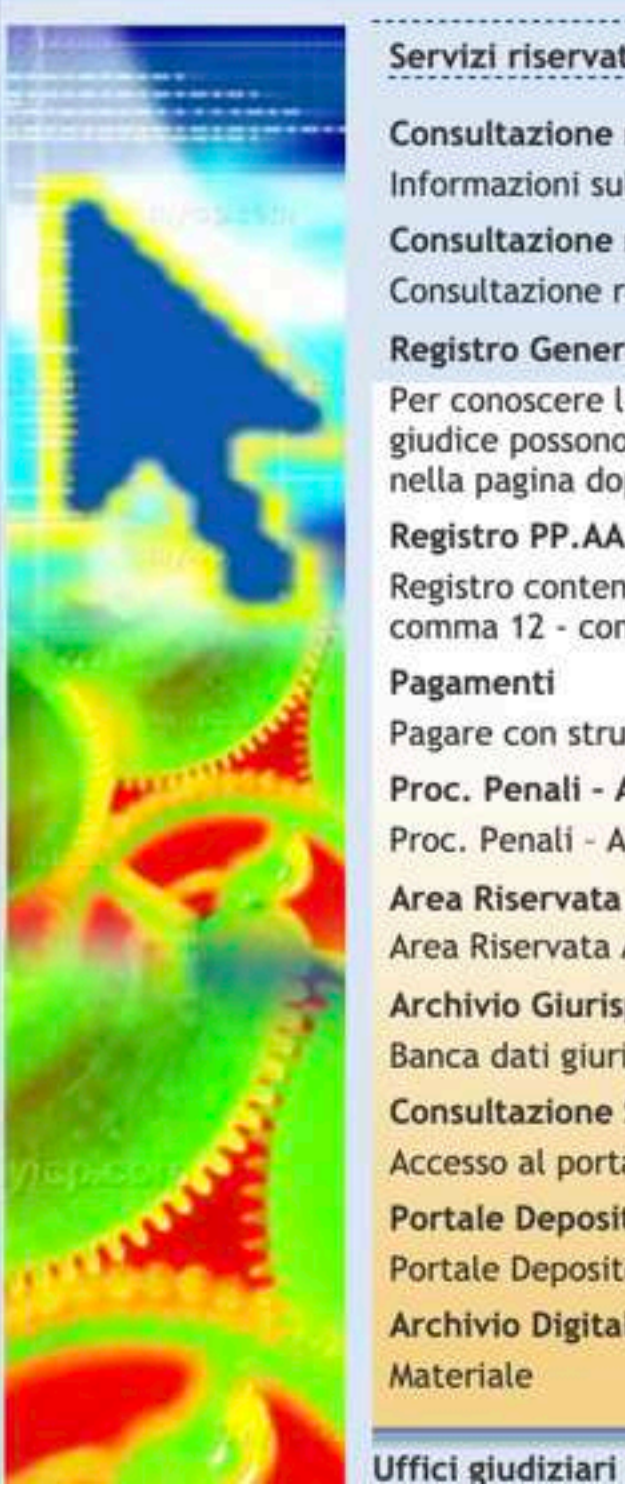

| С  | onsultazione registri                                                                                                    |
|----|----------------------------------------------------------------------------------------------------|
| In | formazioni sullo stato dei procedimenti e consultazione del fascicolo informatico.                                                                                                    |
| С  | onsultazione registri Corte di Cassazione                                                                                                    |
| C  | onsultazione registri Corte di Cassazione                                                                                                    |
| R  | egistro Generale degli Indirizzi Elettronici                                                                                                    |
| Si | er conoscere l'indirizzo di posta elettronica certificata e il domicilio legale dei soggetti i<br>iudice possono registrarsi, ai sensi dell'art 9 del provvedimento 18 luglio 2011, con un cli<br>ella pagina dopo l'operazione di Login. |
| R  | egistro PP.AA.                                                                                                    |
| R  | egistro contenente gli indirizzi di Posta Elettronica Certificata delle Amministrazioni put<br>omma 12 - consultabile esclusivamente dagli uffici giudiziari, dagli uffici notificazioni, e                                               |
| P  | agamenti                                                                                                    |
| Pi | agare con strumenti elettronici.                                                                                                    |
| P  | roc. Penali - Avvisi degli atti depositati in cancelleria                                                                                                    |
| P  | roc. Penali - Avvisi degli atti depositati in cancelleria                                                                                                    |
| A  | rea Riservata Amministratori Giudiziari                                                                                                    |
| A  | rea Riservata Amministratori Giudiziari                                                                                                    |
| A  | rchivio Giurisprudenziale Nazionale                                                                                                    |
| B  | anca dati giurisprudenza di merito                                                                                                    |
| c  | onsultazione SIUS distrettuali - in sperimentazione                                                                                                    |
| A  | ccesso al portale di consultazione dei SIUS distrettuali per Avvocati - in sperimentazione                                                                                                    |
| P  | ortale Deposito atti Penali - deposito con modalità telematica di atti penali                                                                                                    |
| P  | ortale Deposito atti Penali - deposito con modalità telematica di atti penali                                                                                                    |
| A  | rchivio Digitale Intercettazioni                                                                                                    |
| M  | ateriale                                                                                                    |

\* 0 :

|                                                                                         | CERCA                                                                                                    |                                                                                                    | Vai                                                  | (CA)                                                       |
|-----------------------------------------------------------------------------------------|----------------------------------------------------------------------------------------------------|----------------------------------------------------------------------------------------------------|------------------------------------------------------|------------------------------------------------------------|
|                                                                                         |                                                                                                    | Mappa del sito   Glo                                                                                 | ossario                                              |                                                            |
|                                                                                         |                                                                                                    |                                                                                                    |                                                      | Italiano - Engli                                           |
| tiche News Docume                                                                       | enti l                                                                                                    | Download                                                                                             |                                                      |                                                            |
| li Uffici del Giudice di pace di Ancona e<br>apoli                                      | Fabriano -                                                                                                    | l piu' visti<br>1. Consultazion<br>2. Punti di acc<br>3. Uffici Giudiz<br>4. Pagamenti<br>5. ReGIndE | ne pubblica dei registri<br>esso<br>tiari            |                                                            |
|                                                                                         | Accedi                                                                                                    | Documenti                                                                                            | Documenti normativi, teo<br>approfondimento sul proc | nici e di<br>cesso telematico.<br><b>Tutti i documenti</b> |
| egistrati. I professionisti ausiliari del<br>k sul codice fiscale che comparirà in alto | Accedi                                                                                                    | Download                                                                                             | Applicazioni di utilità e o<br>l'interoperabilità.   | ggetti software per<br>Tutti i download                    |
| bliche ai sensi del DL 179/2012 art 16,<br>ecuzioni e protesti, e dagli avvocati -      | Accedi                                                                                                    |                                                                                                    |                                                      |                                                            |
|                                                                                         | Accedi                                                                                                    |                                                                                                    |                                                      |                                                            |
|                                                                                         | Accedi                                                                                                    |                                                                                                    |                                                      |                                                            |
|                                                                                         | Accedi                                                                                                    |                                                                                                    |                                                      |                                                            |
|                                                                                         | Accedi                                                                                                    |                                                                                                    |                                                      |                                                            |
| per i Distretti di Napoli e Genova                                                      | Accedi                                                                                                    |                                                                                                    |                                                      |                                                            |
|                                                                                         | Accedi                                                                                                    |                                                                                                    |                                                      |                                                            |
|                                                                                         | (CONTRACTOR OF CONTRACTOR OF C |                                                                                                    |                                                      |                                                            |

# La scelta dell'Ufficio

| ÷ | $\rightarrow$ | C       |        | Non sicuro | pst.giustizia.it/PST/PAVVP/login                         |  |
|---|---------------|---------|--------|------------|----------------------------------------------------------|--|
|   |               | stero d | ella G | Glustizia  | Ministero della Giustizia<br>Portale dei Depositi Penali |  |

| Jfficio    |                   |
|------------|-------------------|
| Jfficio di | Riferimento *     |
| PADOVA     | - PROCURA DELLA P |
| nooth      | THOEOHHDEEDH      |
|            |                   |
|            |                   |

Una volta effettuato l'accesso al PDP, l'avvocato dovrà anzitutto selezionare, da apposito elenco a discesa, la Procura della Repubblica presso il Tribunale destinataria della trasmissione telematica.

Di default in tale elenco è presente la Procura corrispondente alla sede dell'Ordine Professionale ove l'avvocato risulta iscritto.

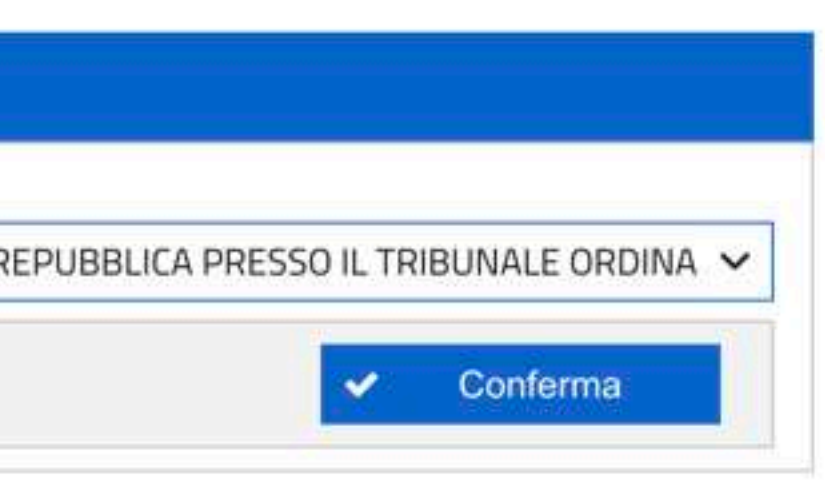

☆ 🛛 :

# La scelta dell'Ufficio

| ← → C           | Non sicure  | pst.giustizia.it/PST/PAVVP/login                         |
|-----------------|-------------|----------------------------------------------------------|
| Ministero della | a Giustizia | Ministero della Giustizia<br>Portale dei Depositi Penali |

| Uf   | ficio                     |
|------|---------------------------|
| Uf   | ficio di Riferimento *    |
| P    | ADOVA - PROCURA DELLA RE  |
| 1    | ORDINARIO                 |
| đ    | FIRENZE - PROCURA DELLA   |
| 1    | ORDINARIO                 |
|      | FOGGIA - PROCURA DELLA R  |
| ij   | ORDINARIO                 |
| į    | FORLI' - PROCURA DELLA RE |
| 1000 | ORDINARIO                 |
| _    |                           |

E' sempre consentito selezionare un diverso Ufficio di Procura, nell'apposito menu "a tendina" supportati dalla funzione di ricerca rapida attraverso la digitazione delle prime lettere della sede (ad es. BR per "Brindisi" o MI per "Milano").

### ☆ \varTheta :

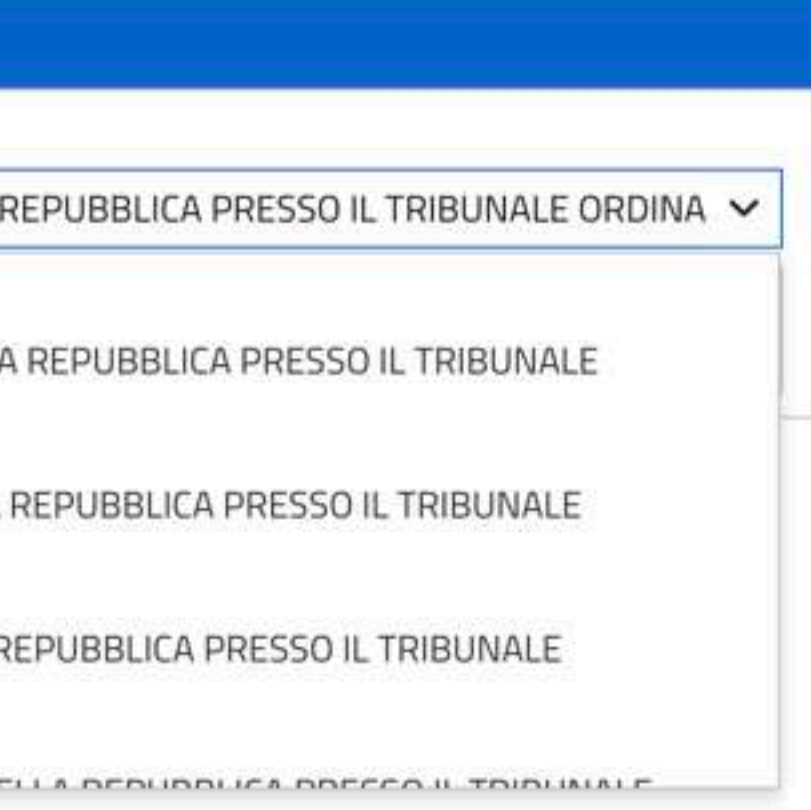

# La scelta dell'Ufficio

A Non sicuro | pst.giustizia.it/PST/PAVVP/login  $\leftarrow \rightarrow C$ 

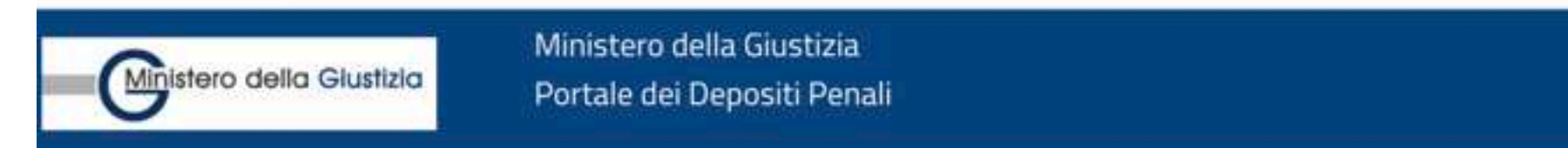

### Ufficio

Ufficio di Riferimento \*

☆ 🛛 :

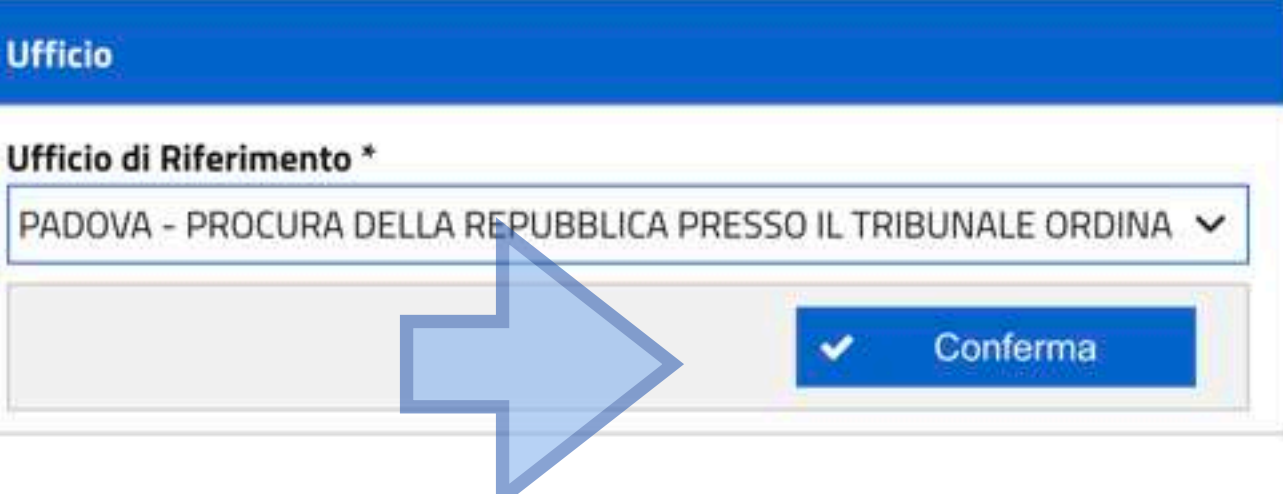

Una volta individuato l'Ufficio di Procura desiderato, l'avvocato seleziona il tasto conferma ed accede alla home page del PDP.

# La home page

### ← → C ▲ Non sicuro | pst.giustizia.it/PST/PAVVP/nome Ministero della Giustizia Mistero della Giustida = Pottale der Depositi Penali A HOME # Home 🞓 Gestione Nomine Portale dei Depositi Penali (2) Gestione Atti Successivi INFORMAZIONI GENERALI: indagini prefiminari ex art. 415 bis c.p.p.: Il portale consente altresi di richiedere l'annotazione delle nomine già agli atti: l'esattezza dei numeri di registro e/o delle generalità dell'indagato/l. Deposito Atti Successivi Deposito Nomina Nuova Nomina Nuovo fitto Permette di depositare l'atto di nomina Permette di depositare gli atti dell'avvocato dell'asvocato difensore di un indagato in un difensore in un determinato procedimento. determinato procedimento. rai al deposito degli atti a al deposito della nomina Linee Guida Manuale Utente Linee guida per l'utilizzo del Portale Deposito atti Penali. ai al documento PADOVA PROCURA DELLA REPUBBLICA PRESSO IL TRIBUNALE CRDIN/VRID 19/11/2020 17:32:29

Versione 2.1.6

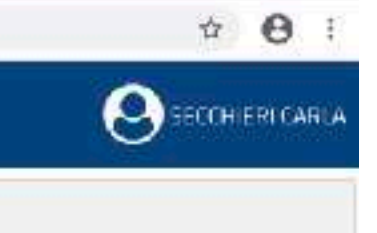

Il presente portale consente la trasmissione telematica alla Procera competente (appositamente selezionabile) delle nomine dei cifensori di riducia e degli adli successivi alla emissione dell'avviso di conclusione delle

In quest'ultima ipotesi, la funzional tà è fru bile solo ove il suddette avviso sia stato notificato e sia stata annotata all'interno dei registro modello 21 la nomina del difensore (di fiducia o di ufficio).

Il difensore potrà verificare le varie fasi de l'invio telematico dell'atto, della sua ricezione e de l'esito delle verifiche effettuate dagli operatori delle Procure. A tal proposito si evidenzia che le verifiche riguarderanno

## La home page

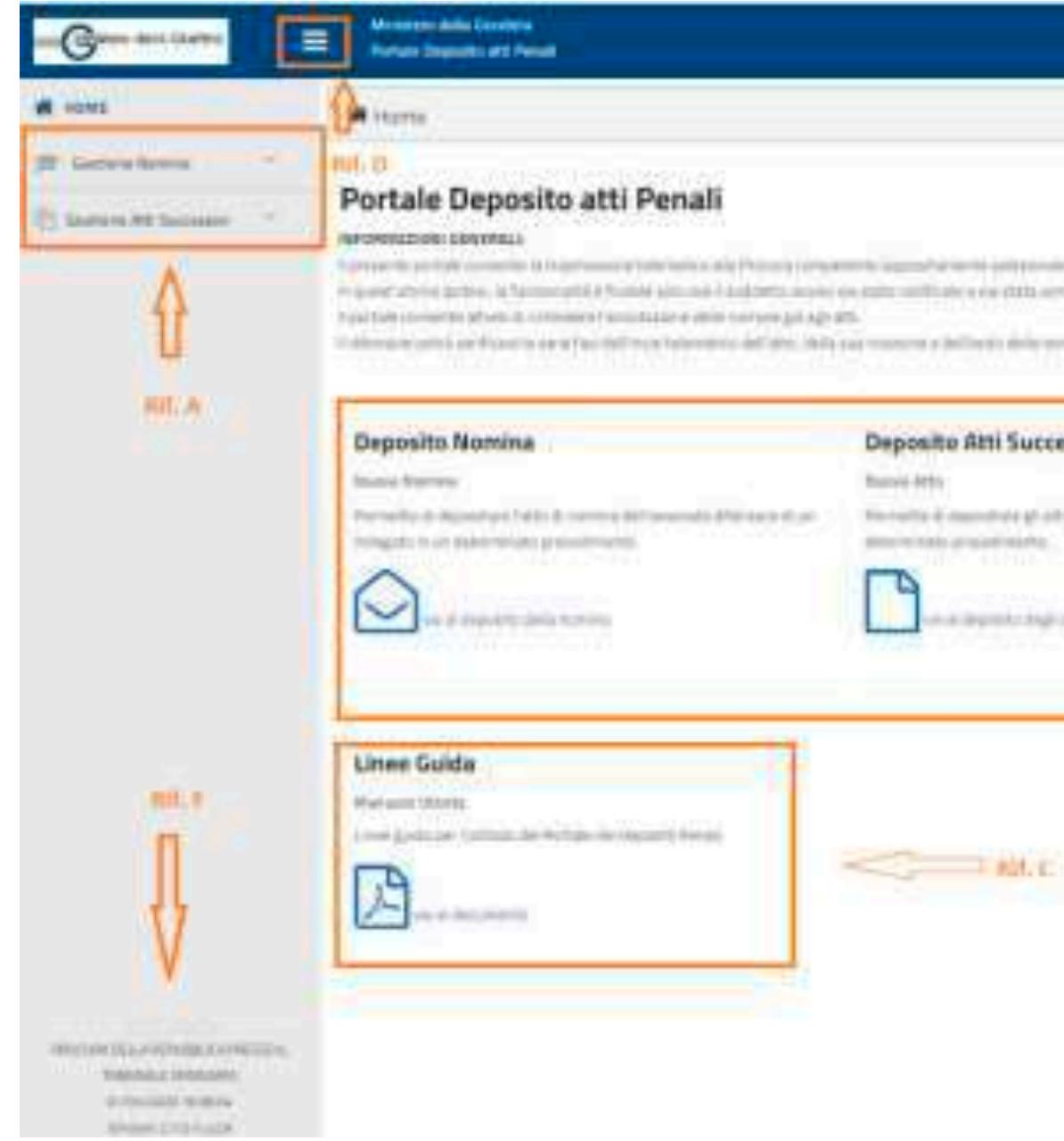

La home page del PDP è caratterizzata da un menu di navigazione che permette di attivare le funzionalità previste (Rif. A)

Sono inoltre presenti:

- un link di accesso al manuale utente (Rif. C);
- un tasto per modificate le modalità di visualizzazione della pagina (Rif. D);
- il nominativo dell'avvocato collegato (Rif. E);
- · la Procura di riferimento selezionata (Rif. F);
- · la data e l'ora del Server del Ministero della Giustizia che ospita il PDP (Rif.F)

|                                                                                                    | Δ                              |
|----------------------------------------------------------------------------------------------------|--------------------------------|
|                                                                                                    | U                              |
|                                                                                                    | NIT: E                         |
| and a second second second second second second second second second second second second second second second | and a serie and and recognized |
| censtel                                                                                                    |                                |
|                                                                                                    |                                |
| uit.e                                                                                                    |                                |
| kee                                                                                                    |                                |
|                                                                                                    |                                |

· dei link rapidi di accesso alle funzionalità di "Deposito Nomina" e "Deposito Atti Successivi" (Rif. B);

## Il deposito della nomina E' il primo atto del difensore

| 1                                                                                            |                                                                                                    |                                                                                                |
|----------------------------------------------------------------------------------------------|----------------------------------------------------------------------------------------------------|------------------------------------------------------------------------------------------------|
| 🖌 HOME                                                                                       | # Home                                                                                                    |                                                                                                |
| <ul> <li>Gestione Nomine</li> <li>Deposito Nomina</li> <li>Elenco Depositi Nomine</li> </ul> | Portale dei Depositi Pena<br>INFORMAZIONI GENERALI:<br>Il presente portale consente la trasmissione telens                                                                                                    | <b>ali</b><br>alica alla Procura co                                                            |
| 역 Elenco Solleciti Nomine<br>② Gestione Atti Successivi ~                                    | indagini preliminari ex art. 415 bis c.p.p.<br>In quest'ultima ipotesi, la funzionalità è fruibile sol<br>Il portale consente altresi di richiedere l'annotazion<br>Il difensore potrà verificare le varie fasi dell'invio te<br>l'esattezza dei numeri di registro e/o delle generali | o ove il suddetto avv<br>re delle nomine già a<br>lematico dell'atto, d<br>tà dell'Indagato/i. |
|                                                                                              | Deposito Nomina<br>Nuova Nomina<br>Permette di depositare l'atto di nomina<br>dell'asvacato difensore di un indagata in un<br>determinato procedimento.                                                                                                    | Deposito<br>Nuovo Atto<br>Permette di d<br>diteosore in u<br>vai a                             |
|                                                                                              | Linee Guida<br>Manuale Utente<br>Linee guida per l'utilizzo del Portale Deposito<br>atti Penali:                                                                                                    |                                                                                                |

PADOVA PROCUPA DELLA REPUBBLICA PRESSO IL TRIDUNALE ORDINARIO 13/11/2020 17:40:05 Versione 2.1.6

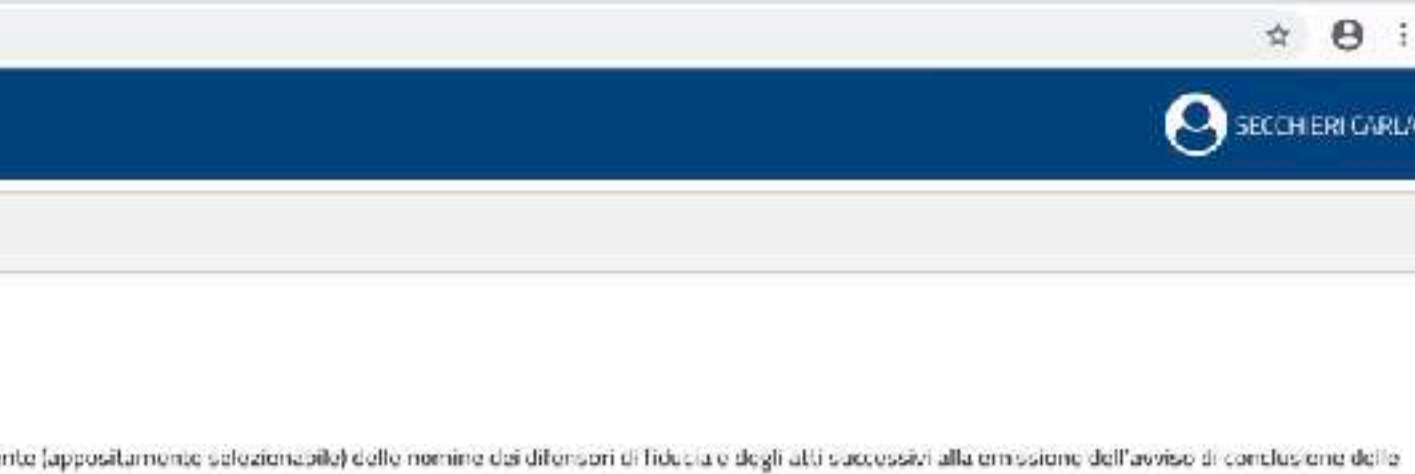

ia stato notificato e sia stata annotata all'interno del registro modello 21 la nomina dei difensore (di fidutia o di ufficio). Ili

ua ricezione e cell'esito delle veriliche effettuate dagli operatori delle Procure. A tal proposito si evidenzia che le verifiche riguarderanno

### ti Successivi

itare gli atti dell'avvocato . erminato proced-mento

osito degli atti

## Il deposito della nomina I dati obbligatori

|                           | rali                                                                                                    |                                                                                                    |                                                                                                    |
|---------------------------|----------------------------------------------------------------------------------------------------|----------------------------------------------------------------------------------------------------|----------------------------------------------------------------------------------------------------|
| # Home > © Depo           | sito Nomina                                                                                                    |                                                                                                    |                                                                                                    |
| Nuovo Depos               | ito Nomina                                                                                                    |                                                                                                    |                                                                                                    |
| Deposito Nomina           |                                                                                                    |                                                                                                    |                                                                                                    |
| Numero Registro '         |                                                                                                    | Anno Registra *                                                                                                    | Registro *                                                                                                    |
|                           |                                                                                                    |                                                                                                    | NOT                                                                                                    |
| Cognome Magistrato *      |                                                                                                    | Nome Magistrato *                                                                                                    | Ambito *                                                                                                    |
|                           |                                                                                                    |                                                                                                    | PROCURA UNIF                                                                                                    |
|                           |                                                                                                    | Allegati                                                                                                    |                                                                                                    |
|                           | Allegato                                                                                                    |                                                                                                    | Indagati                                                                                                    |
| Dimensione totale cegli a | allegati: 30 MB (30 MB ancora disp                                                                                                    | onibili)                                                                                                    |                                                                                                    |
|                           |                                                                                                    |                                                                                                    |                                                                                                    |
|                           |                                                                                                    |                                                                                                    |                                                                                                    |
|                           |                                                                                                    |                                                                                                    |                                                                                                    |
|                           |                                                                                                    |                                                                                                    |                                                                                                    |
|                           |                                                                                                    |                                                                                                    |                                                                                                    |
|                           |                                                                                                    |                                                                                                    |                                                                                                    |
|                           |                                                                                                    |                                                                                                    |                                                                                                    |
|                           |                                                                                                    |                                                                                                    |                                                                                                    |
|                           |                                                                                                    |                                                                                                    |                                                                                                    |
|                           |                                                                                                    |                                                                                                    |                                                                                                    |
|                           |                                                                                                    |                                                                                                    |                                                                                                    |
|                           |                                                                                                    |                                                                                                    |                                                                                                    |
|                           |                                                                                                    |                                                                                                    |                                                                                                    |
| E E                       | Home > Goldens      Deposito Nomine      Numero Registro *      Cognome Magistrato *      Dimensione totale cegli a      +      Aggiungi Allega | Ar Home > Go Deposito Nomina<br>Deposito Nomina<br>Numero Registro *<br>Cognome Magistrato *<br>Allegato<br>Dimensione totale cegli allegati: 30 MB (30 MB ancora disp | Anno Registro *   Ceposito Nomina     Numero Registro *     Anno Registro *     Cognome Magistrato *     Nome Magistrato *     Allegato     Dimens: one totale cegli allegati: 30 MB (30 MB ancora di sponibilit) |

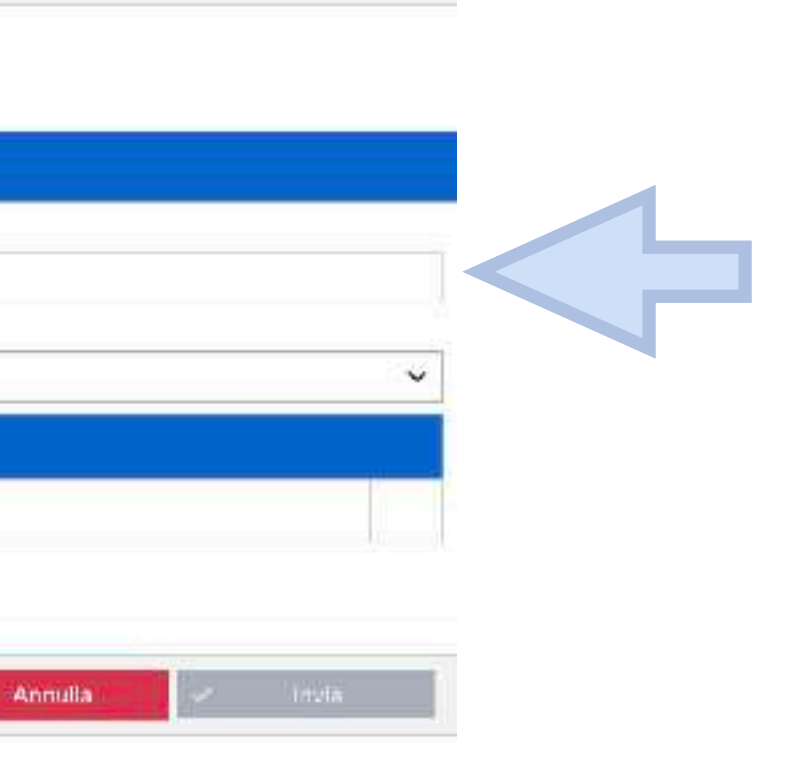

### Sono dati obbligatori

- Numero Registro;
- Anno Registro;
- Cognome Magistrato;
- Nome Magistrato.

### Non sono dati modificabili

- registro noti
- Ambito: procura unificata

## Il deposito della nomina L'allegazione della nomina

|                                     | Ministero della Giustizia<br>Portale dei Depositi Penali |                               |                   |          |                  |              |
|-------------------------------------|----------------------------------------------------------|-------------------------------|-------------------|----------|------------------|--------------|
| 중 HOME                              | 🗰 Home 🔸 🖂 Deposito Nomina                               | a                             |                   |          |                  |              |
| jestione Nomine 🛛 🗸                 | Necess Describe No                                       |                               |                   |          |                  |              |
| C Gestione Atti Successivi          | Nuovo Deposito No                                        | omina                         |                   |          |                  |              |
|                                     | Deposito Nomina                                          |                               |                   |          |                  |              |
|                                     | Numero Registro *                                        |                               | Anno Registro *   |          | Registro *       |              |
|                                     | Cognome Magistrato *                                     |                               | Nome Magistrato * |          | Ambito *         |              |
|                                     |                                                          |                               |                   |          | PROCURA UMFICATA | Ý            |
|                                     |                                                          |                               |                   | Allegati |                  |              |
|                                     |                                                          | Allegato                      |                   |          | Indagati         |              |
|                                     | Dimensione totale cegli allegati: 30                     | MB (30 MB ancora disponibili) |                   |          |                  |              |
|                                     |                                                          | 5                             |                   |          |                  |              |
|                                     | Aughtinger Allapparts                                    |                               |                   |          | * Annulia        | Invia        |
|                                     |                                                          |                               |                   |          |                  |              |
|                                     |                                                          |                               |                   |          |                  |              |
|                                     |                                                          |                               |                   |          |                  |              |
|                                     |                                                          |                               |                   |          |                  |              |
|                                     |                                                          |                               |                   |          |                  |              |
|                                     |                                                          |                               |                   |          |                  |              |
|                                     |                                                          |                               |                   |          |                  |              |
|                                     |                                                          |                               |                   |          |                  |              |
|                                     |                                                          |                               |                   |          |                  |              |
|                                     |                                                          |                               |                   |          |                  |              |
|                                     |                                                          |                               |                   |          |                  |              |
|                                     |                                                          |                               |                   |          |                  |              |
|                                     |                                                          |                               |                   |          |                  |              |
|                                     |                                                          |                               |                   |          |                  |              |
|                                     |                                                          |                               |                   |          |                  |              |
|                                     |                                                          |                               |                   |          |                  |              |
|                                     |                                                          |                               |                   |          |                  |              |
| PADOVA                              |                                                          |                               |                   |          |                  |              |
| TRIDUNALE ORD MARIO                 |                                                          |                               |                   |          |                  |              |
| 18/11/2020 18/25:09<br>Zamines / 16 |                                                          |                               |                   |          |                  |              |
|                                     |                                                          |                               |                   |          |                  | Mostra tutto |

### La nomina sottoscritta dal cliente

- Dovrà essere scansionata
- Dovrà essere sottoscritta digitalmente dal difensore
- Dovrà essere salvata nella cartella relativa al cliente o sul desktop, in modo da poterla facilmente trovare
- Si può firmare sia in PADES che in CADES

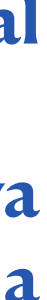

## Il deposito della nomina L'allegazione della nomina

| Ministere della Giustela                                                               | Portale de d                                   | <pre>&lt; ) = &lt; □</pre> | T secchieri                                | 9                  | 80         | arca  |          |       |
|----------------------------------------------------------------------------------------|------------------------------------------------|----------------------------|--------------------------------------------|--------------------|------------|-------|----------|-------|
|                                                                                        |                                                | Proferiti                  | Name                                       | Data diodifica 👒   | Dimensioni | Тіро  | Versione | Dat   |
|                                                                                        | 2020                                           | Comain-AirDrop             | 🕨 💼 Scrivania                              | oggi, 18-25        |            | CaIla |          | 29    |
| HDME                                                                                   | # Home >                                       | IIII CCBE                  | 🔻 🔳 Download                               | oggi, 12:00        |            | Calla |          | 29    |
|                                                                                        |                                                | FITI Paganini              | 2991405/s.pdf                              | oggi, 11:02        | 977.63     | 205   |          | 09    |
| Gestione Nomine                                                                        | *                                              | (III) Processed            | a matterner - stor from                    | 9996 11047         | 102 1.045  | (BLCO |          |       |
|                                                                                        | Nuovo D                                        | Carl Kacenti               | Bolletting, 15,815 pct                     | angi, 09:07        | 31.43      | POF   |          | pg    |
| Gestione Atti Successivi                                                               | 2 <u>1 1 1 1 1 1 1 1 1 1 1 1 1 1 1 1 1 1 1</u> | CNF2020                    | <ul> <li>HencoCa, JuriTEC ana.</li> </ul>  | 100.12.88          | 83 X E     | G.iem |          | 1 100 |
|                                                                                        | Denasito Noma                                  | Condominio Borrome         | Tesserine16 (2).pdf                        | lori, 17:09        | 200 KB     | POF   |          | łe    |
|                                                                                        |                                                | 😻 Drophov                  | Tesserino016 (1).pdf                       | leri, 17.03        | 200 KB     | POF   |          | łe    |
|                                                                                        | Numero Regis                                   | Fitt schemi                | P Tesserinoe 2016.pdf                      | leri, 17:09        | 200 43     | PDF   |          | He.   |
|                                                                                        |                                                | E coro                     | occumento Verde pdf                        | 160 y 7 V G 8      | 191 KB     | PD1-  |          | łd    |
|                                                                                        | and all some                                   | DPER .                     | ADDUNT 2010 Date                           | mr. 32/38          | 5.15       | World |          | - 62  |
|                                                                                        | Cognome Mag                                    | ात्र ग <b>ा</b> ग          | - Dreft Sur - 7070 coe                     | or 11.51           | 373.87     | Wore  |          | 1.4   |
|                                                                                        |                                                | Triveneto                  | EN, Agand 020 door                         | 101111111          | 185.42     | Word  |          | 14    |
|                                                                                        |                                                | Pagament                   | <ul> <li>No alla comento.doc</li> </ul>    | er, 09.45          | 44×2       | Wotz  |          | . 14  |
|                                                                                        |                                                | ET CNT                     | <ul> <li>mascantz (0 (1).dobit;</li> </ul> | er, 99.07          | 7.41       | Worz  |          | 18    |
|                                                                                        |                                                |                            | response .020.docx                         | Cattro Herb, 10115 | 2×3        | Word  |          | ł     |
|                                                                                        |                                                | Opziani                    |                                            |                    |            | Aim   | ul a     | 60    |
|                                                                                        | + Azgia                                        | ne, Allegato               |                                            |                    |            |       |          |       |
|                                                                                        | + Azgiu                                        | ng, Allegato               |                                            |                    |            |       |          |       |
|                                                                                        | + Argiur                                       | ng, Allegato               |                                            |                    |            |       |          |       |
|                                                                                        | Aggin                                          | ng, Allegato               |                                            |                    |            |       |          |       |
|                                                                                        |                                                | ng, Allegato               |                                            |                    |            |       |          |       |
|                                                                                        |                                                | ng, Allegato               |                                            |                    |            |       |          |       |
|                                                                                        |                                                | ng, Allegato               |                                            |                    |            |       |          |       |
| PADOVA                                                                                 |                                                | ng, Allegato               |                                            |                    |            |       |          |       |
| PADOVA<br>FROCURADELLA REPUBRILLA PRESS                                                | ★ Aggin                                        | ng, Allegato               |                                            |                    |            |       |          |       |
| PADOVA<br>PROVIDA DELLA REPUBBLICA PRESS<br>TRIBUNALE DRUMATO                          | 211.                                           | ng, Allegato               |                                            |                    |            |       |          |       |
| PADOVA<br>PROVINA DELLA REPUBBLICA PRESS<br>TRIBUNALE CADIMARIO<br>13/11/2020 10/00/01 | 2 1.                                           | ng, Allegato               |                                            |                    |            |       |          |       |

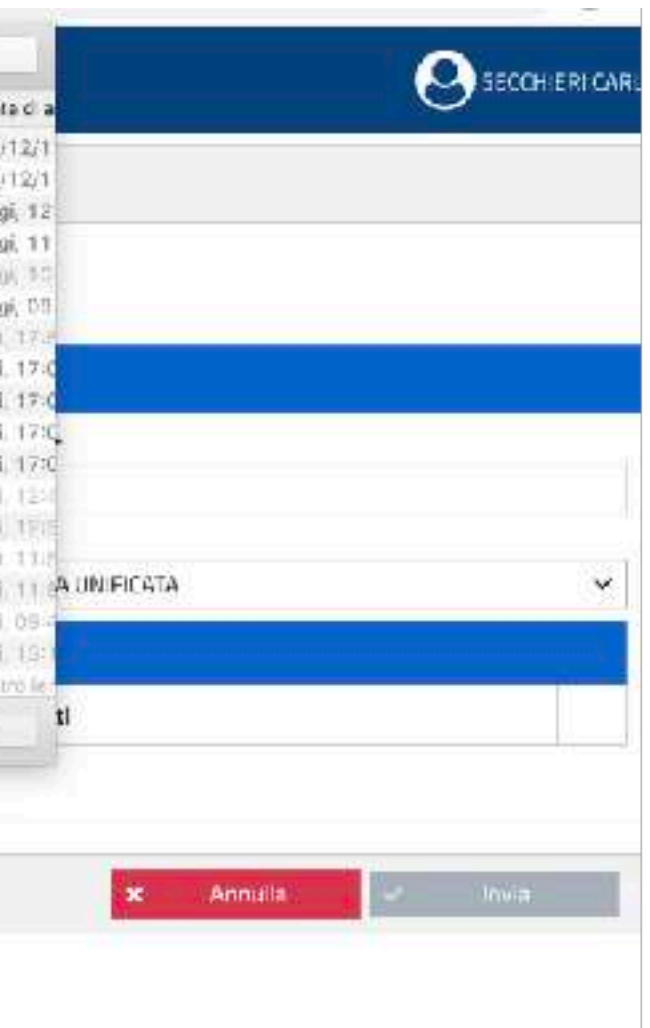

Cliccando su aggiungi allegato

si apre una finestra dalla quale si può scegliere l'atto di nomina da allegare

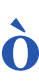

## Il deposito della nomina L'allegazione della nomina

|                                                              | Ministero della Giustizia<br>Portale dei Depositi Penzii |                           |                   |              |
|--------------------------------------------------------------|----------------------------------------------------------|---------------------------|-------------------|--------------|
| Ø} HOME                                                      | 📽 Hume 🕴 😡 Deposito Nomina                               |                           |                   |              |
| 🗇 Gestione Nomine 💛                                          | Nuovo Denosito Nomin                                     | 3                         |                   |              |
| C Gestiene Attl Saccessiul 🔗 🔗                               | Deposito Nomine                                          |                           |                   |              |
|                                                              | Numero Registra *                                        | Anne Registro *           | Registra *        |              |
|                                                              | Cornemo Magistrato 4                                     | Niome Magistrato *        | Ambite *          |              |
|                                                              |                                                          |                           | PROCURA UN FICATA | ¥            |
|                                                              |                                                          | Allegati                  |                   |              |
|                                                              | Allegate Dimensione totale degli allegati: 30 MB (30 M   | *<br>Bancora disponibili) | Indagati          |              |
|                                                              | ATTENZIONE                                               |                           | *                 |              |
|                                                              | + Accium                                                 |                           | × Annula -        | Innia        |
|                                                              | Caricamento Alleg                                        | ato<br>Sirmana            |                   |              |
|                                                              |                                                          |                           |                   |              |
|                                                              | Copie                                                    |                           | M Chiud           |              |
|                                                              |                                                          |                           |                   |              |
|                                                              |                                                          |                           |                   |              |
|                                                              |                                                          |                           |                   |              |
|                                                              |                                                          |                           |                   |              |
|                                                              |                                                          |                           |                   |              |
|                                                              |                                                          |                           |                   |              |
|                                                              |                                                          |                           |                   |              |
|                                                              |                                                          |                           |                   |              |
| PADOVA                                                       |                                                          |                           |                   |              |
| PROCURY OLLLA REPUBBILICA PRESSOIL<br>TOURI INALE OF DIMARIO |                                                          |                           |                   |              |
| (371 /2020 16 46/25<br>Versione 2.1 5                        |                                                          |                           |                   |              |
| manuale-utente.pdl ^                                         |                                                          |                           |                   | Mostra tutto |

### Se l'allegato non è sottoscritto dal difensore si apre un messaggio di alert:

Il PDP esegue i seguenti controlli formali sugli allegati:

- che il documento sia un PDF firmato PAdES-BES o CAdES-BES;
- che la firma sia valida (verifica della firma e della validità del certificato tramite accesso alla lista dei certificati revocati);
- che il documento sia firmato dall'avvocato che ha effettuato l'accesso al PDP (se sono state apposte più firme al documento, almeno una deve essere riconducibile al codice fiscale dell'avvocato collegato);
- che sia allegato almeno un file;
- che la dimensione totale degli allegati sia inferiore o uguale al valore di 30 Megabyte

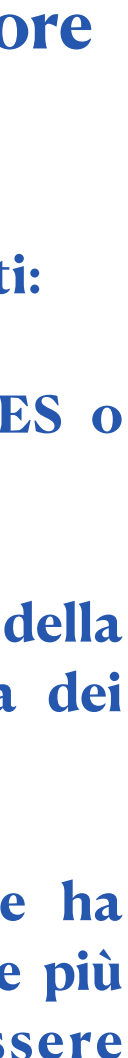

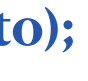

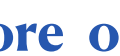

# Il deposito della nomina

|                                                                                         |              |                          |                   |                |          |        |         | _        |   |       |                                           |          |          |
|-----------------------------------------------------------------------------------------|--------------|--------------------------|-------------------|----------------|----------|--------|---------|----------|---|-------|-------------------------------------------|----------|----------|
| ← → ♂ ☆                                                                                 | 🖸 🔒 https:/  | /pst. <b>gius</b>        | tizia.it          | t/PST/         | PAVV     | P/nom  | nine/d  | eposito  | 1 |       |                                           |          |          |
| Ministero della Giustizia                                                               | Mini<br>Port | istero del<br>ale dei De | a Gius<br>epositi | tizia<br>Penal | į        |        |         |          |   |       |                                           |          |          |
| 🕋 номе                                                                                  | 希 Ho         | me >                     | 🕞 De              | posito         | Nom      | ina    |         |          |   |       |                                           |          |          |
| Cestione Nomine                                                                         |              | D                        |                   |                |          |        |         |          |   |       |                                           |          |          |
| Carlone Atti Successivi                                                                 | Depc         | Indagat                  | 9D(0              | osiu           |          | om     | IIIIa   |          |   |       |                                           |          |          |
|                                                                                         | Num<br>090   | Cognom<br>XXX            | ie *              |                |          |        |         |          |   |       |                                           |          |          |
|                                                                                         | Cogn         | Nome *                   |                   |                |          |        |         |          |   |       |                                           |          |          |
|                                                                                         | ros          | YYYY<br>Data dil         | Maash             |                |          |        |         |          |   |       |                                           |          |          |
|                                                                                         |              | 09/07/                   | 1997              | a              |          |        |         |          |   |       |                                           |          |          |
|                                                                                         |              | <                        |                   | Lu             | glio 19  | 97     |         | >        |   |       |                                           |          |          |
|                                                                                         | 1            | Lu                       | Ma                | Me             | Gi       | Ve     | Sa      | Do       | × | Annul | la                                        | ~        | Conferm  |
|                                                                                         | Dime         | 30                       | 1                 | 2              | 3        | 4      | 5       | 6        |   | Anna  | in an an an an an an an an an an an an an |          | Coment   |
|                                                                                         |              | 7                        | 8                 | 9              | 10       | 11     | 12      | 13       |   |       |                                           |          |          |
|                                                                                         | +            | 14                       | 15                | 16             | 17       | 18     | 19      | 20       |   |       |                                           |          |          |
| PADOVA<br>PROCURA DELLA REPUBBLICA PRESSO<br>TRIBUNALE ORDINARIO<br>15/11/2020 11:34:53 | ) IL         | 21<br>28                 | 22<br>29          | 23<br>30       | 24<br>31 | 1      | 26<br>2 | 3        |   |       |                                           |          |          |
| Versione 2.1.6                                                                          |              |                          |                   |                | V        | enerdi | 13-0    | ore 15:0 | 0 |       | Sabat                                     | o 14 - o | re 09:00 |
|                                                                                         |              |                          |                   |                |          |        |         |          |   |       |                                           |          |          |

|     |                 | Ō                        |          | DI |
|-----|-----------------|--------------------------|----------|----|
|     |                 | O SEC                    | CHIERICA | RL |
|     |                 |                          |          |    |
|     |                 |                          |          |    |
|     |                 |                          |          |    |
| Ø * |                 |                          |          |    |
|     | jistro *        |                          |          |    |
|     | эті             |                          |          |    |
|     | bito *          |                          |          | -  |
|     | OCURA UNIFICATA |                          | ~        |    |
|     |                 |                          |          |    |
|     | Jagati          |                          |          |    |
|     |                 |                          | 2+       |    |
|     |                 |                          |          |    |
|     |                 |                          |          |    |
|     |                 |                          |          |    |
|     | × Annulla       | <ul> <li>Invi</li> </ul> |          |    |
|     | × Annulla       | ✓ Invi                   |          |    |
|     |                 |                          |          |    |

- Una volta caricato il file della nomina si debbono associare alla nomina i dati dell'indagato, cliccando sul pulsante apposito
- Si aprirà una finestra che ne consente l'inserimento
- Si clicca su conferma

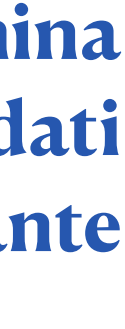

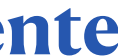

# Il deposito della nomina

| ← → ♂ ŵ                      | 🛈 🔒 https://pst.giusti             | zia.it/PST/PAVVP/nomine/dep      | osito                 |                       |
|------------------------------|------------------------------------|----------------------------------|-----------------------|-----------------------|
| Ministero della Giustizia    | Ministero della<br>Portale dei Dep | Giustizia<br>positi Penali       |                       |                       |
| A HOME                       | A Home > 6                         | 🖸 Deposito Nomina                |                       |                       |
| 🎓 Gestione Nomine 🗸 🗸        |                                    |                                  |                       |                       |
| 🖉 Gestione Atti Successivi 🗸 | Nuovo De                           | posito Nomina                    |                       |                       |
|                              | Deposito Nomina                    | a i                              |                       |                       |
|                              | Numero Registro                    | »*                               | Anno Registro         | •                     |
|                              | 090                                |                                  | 2018                  |                       |
|                              | Cognome Magist                     | trato *                          | Nome Magistra         | ato *                 |
|                              | rossi                              |                                  | paolo                 |                       |
|                              |                                    |                                  |                       | Allegati              |
|                              |                                    | Allegato                         |                       |                       |
|                              | <b>1</b>                           | auguri FiiF.p7m                  | 322,26<br>KB          | Ø                     |
|                              | Dimensione total                   | e degli allegati: 30 MB (29,69 M | B ancora disponibili) |                       |
|                              |                                    |                                  |                       |                       |
| PADOVA                       | + Aggiung                          | gi Allegato                      |                       |                       |
| TRIBUNALE ORDINARIO          |                                    |                                  |                       |                       |
| 15/11/2020 11:35:08          |                                    |                                  |                       |                       |
| Versione 2.1.6               |                                    |                                  |                       |                       |
| Casalla                      |                                    | Venerdì 13 - ore                 | 15:00                 | Sabato 14 - ore 09:00 |

|     | … ⊠ ☆          |   |       | ۲       | -  |
|-----|----------------|---|-------|---------|----|
|     |                | 0 | SECCH | IERI CA | RL |
|     |                |   |       |         |    |
|     |                |   |       |         |    |
|     |                |   |       |         |    |
|     |                |   |       |         |    |
|     |                |   |       |         |    |
| Reg | gistro *       |   |       |         | î  |
| Am  | bito *         |   |       |         |    |
| PR  | OCURA UNIFICAT | A |       | ~       |    |
|     |                |   |       |         |    |
| In  | dagati         |   |       |         | ľ  |
| *** | (09/07/1997)   |   | ~     |         |    |
|     | (03/07/1557)   |   | ^     | ⊂c+     | ę  |
|     |                |   |       |         |    |
|     |                |   |       |         |    |
| ×   | Annulla        | ~ | Invia |         |    |
|     |                |   |       |         |    |
|     |                |   |       |         |    |

È possibile aggiungere altri allegati tenendo presente comunque la dimensione massima consentita per l'invio

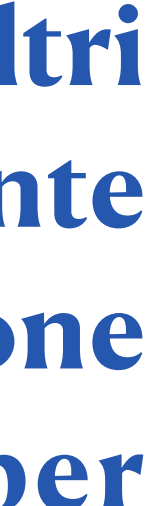

# Il deposito della nomina

| Ministero della Giustizia Portale dei Depositi Penali  HOME  Gestione Nomine  Gestione Atti Successivi  Gestione Atti Successivi  Gestione Atti Atti Successivi  Gestione Atti Successivi  Gestione Atti Successivi  Gestione Atti Atti Successivi  Gestione Atti Atti Successivi  Gestione Atti Atti Successivi  Gestione Atti Atti Atti Atti Atti Atti Atti Att                                                                                                    | ← → ♂ ☆                                                   | https://pst.giustizia.it/PST/                           | PAVVP/nomine/deposi     | to                 |                       |
|----------------------------------------------------------------------------------------------------|-----------------------------------------------------------|---------------------------------------------------------|-------------------------|--------------------|-----------------------|
| Image: Mome   Image: Cestione Nomine   Image: Cestione Atti Successivi   Image: Cestione Atti Successivi <th>Ministero della Giustizia</th> <th>Ministero della Giustizia<br/>Portale dei Depositi Penal</th> <th>l</th> <th></th> <th></th>                                                                                                    | Ministero della Giustizia                                 | Ministero della Giustizia<br>Portale dei Depositi Penal | l                       |                    |                       |
| Cestione Nomine                                                                                                    | A HOME                                                    | 🖀 Home ゝ 🖂 Deposito                                     | o Nomina                |                    |                       |
| Cestione Attl Successivi     Poposito Nomina     Deposito Nomina     Numero Registro *   090   2018     Cognome Magistrato *   090     Cognome Magistrato *   090   218     Allegato     090     Cognome Contract     Patoria     Patoria     Patoria     Patoria     Patoria     Patoria     Cognome Contract     Patoria     Patoria     Patoria     Patoria <td>🞓 Gestione Nomine 🗸</td> <td></td> <td></td> <td></td> <td></td>                                                                                                    | 🞓 Gestione Nomine 🗸                                       |                                                         |                         |                    |                       |
| Deposito Nomina   Numero Registro *   090   2018   Cognome Magistrato *   paolo     Allegati     Allegato     Allegato     Allegato     Allegato     Allegato     Allegato     Allegato     Allegato     Allegato     Allegato     Dimensione totale degli allegati: 30 MB (29,69 MB ancora disponibili)     *     Aggiungi Allegato     *     Allegati     Allegati     Allegato     *     Allegato     *     Allegato     *     *     Allegato     *     *     *     *     *     *     *     *     *     *     *     *     *     *     *     *     *     *     *     *     *     *     *     *     *  <                                                                                                    | 🖆 Gestione Atti Successivi 💛                              | Nuovo Deposit                                           | o Nomina                |                    |                       |
| Numero Registro* Anno Registro*   090 2018   Cognome Magistrato* Nome Magistrato*   rossi paolo     Allegati     Allegato     Allegato <td></td> <td>Deposito Nomina</td> <td></td> <td></td> <td></td>                                                                                                    |                                                           | Deposito Nomina                                         |                         |                    |                       |
| 090 2018   Cognome Magistrato* Nome Magistrato*   paolo Allegati   Allegato Allegati   Allegato Allegati   Allegato Allegati   Dimensione totale degli allegati: 30 MB (29,69 MB ancora disponibili)   Dimensione totale degli allegati: 30 MB (29,69 MB ancora disponibili)   PROCURA DELLA REPUBBLICA PRESSO IL   TRIBUNALE ORDINARIO   15/11/2020 11:35:08   Versione 2.1.6                                                                                                    |                                                           | Numero Registro *                                       |                         | Anno Registro      | •                     |
| Cognome Magistrato *   paolo     Allegati     Allegato     Allegato     Allegato     Allegato     Dimensione totale degli allegati: 30 MB (29,69 MB ancora disponibili)     PROCURA DELLA REPUBBLICA PRESSO IL   TRIBUNALE ORDINARIO   15/11/2020 11:35:08   Versione 2.16     Versione 2.16     Versione 2.16                                                                                                    |                                                           | 090                                                     |                         | 2018               |                       |
| PADOVA     PADOVA     PADOVA     PROCURA DELLA REPUBBLICA PRESSO IL   TRIBUNALE ORDINARIO   15/11/2020 11:35:08   Versione 2.16     Venered 12 - ore 15:00     Pandova                                                                                                    |                                                           | Cognome Magistrato *                                    |                         | Nome Magistra      | ato *                 |
| Allegati<br>Allegato<br>Allegato<br>322,26<br>KB<br>Dimensione totale degli allegati: 30 MB (29,69 MB ancora disponibili)<br>Dimensione totale degli allegati: 30 MB (29,69 MB ancora disponibili)<br>Immunicipation of the second second |                                                           | rossi                                                   |                         | paolo              |                       |
| Allegato<br>Allegato<br>322,26<br>KB<br>322,26<br>KB<br>Dimensione totale degli allegati: 30 MB (29,69 MB ancora disponibili)<br>Immunicipation of the second of the second of the secon |                                                           |                                                         |                         |                    | Allegati              |
| PADOVA   PADOVA   PROCURA DELLA REPUBBLICA PRESSO IL   TRIBUNALE ORDINARIO   15/11/2020 11:35:08   Versione 2.16                                                                                                    |                                                           |                                                         | Allegato                |                    |                       |
| PADOVA PROCURA DELLA REPUBBLICA PRESSO IL TRIBUNALE ORDINARIO 15/11/2020 11:35:08 Versione 2.1.6 Venerel 13 - ore 15:00 Sabete 14 - ore 09:00                                                                                                    |                                                           |                                                         | uguri FiiF.p7m          | 322,26<br>KB       | C                     |
| PADOVA         PROCURA DELLA REPUBBLICA PRESSO IL         TRIBUNALE ORDINARIO         15/11/2020 11:35:08         Versione 2.1.6                                                                                                    |                                                           | Dimensione totale degli alle                            | gati: 30 MB (29,69 MB a | ncora disponibili) |                       |
| PADOVA     + Aggiungi Allegato       PROCURA DELLA REPUBBLICA PRESSO IL                                                                                                    |                                                           |                                                         |                         |                    |                       |
| PROCURA DELLA REPUBBLICA PRESSO IL<br>TRIBUNALE ORDINARIO<br>15/11/2020 11:35:08<br>Versione 2.1.6                                                                                                    | PADOVA                                                    | + Aggiungi Allegato                                     |                         |                    |                       |
| 15/11/2020 11:35:08<br>Versione 2.1.6                                                                                                    | PROCURA DELLA REPUBBLICA PRESSO IL<br>TRIBUNALE ORDINARIO |                                                         |                         |                    |                       |
| Versione 2.1.6                                                                                                    | 15/11/2020 11:35:08                                       |                                                         |                         |                    |                       |
|                                                                                                    | Versione 2.1.6                                            |                                                         | Venerdi 13 - ore 15     | :00                | Sabato 14 - ore 09:00 |

|       |                    |     | ессні      | ERI CAR |
|-------|--------------------|-----|------------|---------|
|       |                    | 0   | Andra 2000 |         |
|       |                    |     |            |         |
|       |                    |     |            |         |
|       |                    |     |            |         |
|       |                    |     |            |         |
|       |                    |     |            |         |
| _     | Registro *         |     |            |         |
|       | NOTI               |     |            |         |
|       | Ambito *           |     |            |         |
|       | PROCURA UNIFICATA  |     |            | ~       |
|       |                    |     |            |         |
|       | Indagati           |     |            |         |
| xxx m | YYY ( 09/07/1997 ) |     | ĸ          | 2+      |
|       |                    |     |            |         |
|       |                    | 1   |            |         |
|       | × Annulla          | 🖌 I | nvia       |         |
|       |                    |     |            |         |

È possibile eliminare un allegato utilizzando l'apposita icona <sup>(1)</sup> "elimina documento" (in caso di più allegati si dovrà preliminarmente selezionare il documento da eliminare).

E' possibile sostituire un file attraverso l'icona 🖋 "sostituisci allegato"

Ad ogni aggiornamento della lista allegati viene ricalcolata la dimensione totale dei file e lo spazio a disposizione per ulteriori upload.

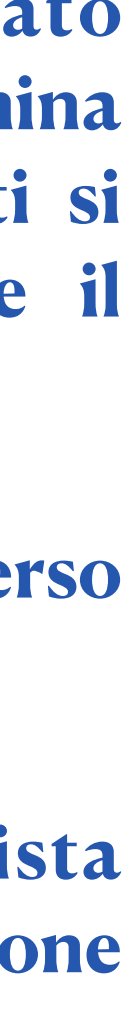

# L'invio della nomina

| HOME                           | 🕷 Ho  | me >      | 🖸 Deposito Nomina                                               |                   |              |                               |         |
|--------------------------------|-------|-----------|-----------------------------------------------------------------|-------------------|--------------|-------------------------------|---------|
| 😂 Gestione Nomine 🔷 🔿          |       |           |                                                                 |                   |              |                               |         |
| 🖂 Deposito Nomina              | Nuo   | vo D      | eposito Nomina                                                  |                   |              |                               |         |
| Q. Elenco Depositi Nomine      | Depos | ito Nomi  | <b>03</b>                                                       |                   |              |                               |         |
| 13 Elenco Solleciti Nomine     | Nume  | ro Regist | tro *                                                           | Anno Registro *   |              | Registro *                    |         |
|                                | 3000  | 77        |                                                                 | 2020              |              | NOTI                          |         |
| 🙄 Gestione Atti Successivi 🛛 🗠 | Cogno | me Magi   | strato *                                                        | Nome Magistrato * |              | Ambito *                      |         |
|                                | Ross  | 1         |                                                                 | Mario             |              | PROCURA UNIFICATA             |         |
|                                |       |           |                                                                 |                   | Allegati     |                               |         |
|                                |       |           | Allegato                                                        |                   |              | Indagati                      |         |
|                                | ۵     | 1         | AZZURRO Filomena - nomina 300077-2020<br>RGNR.pdf.p7m           | 46,29 KB          | Ø            | AZZURRO FILOMENA (28/02/1982) | *       |
|                                | Dimer | sione tot | ale degli allegati: 20 MB (19,95 <mark>MB</mark> ancora disponi | bil)              |              |                               |         |
|                                |       | Aggiu     | ngi Allegato Doberto Dateco                                     | t-Did requirente  | Possella Mai | rro-Did giudicante X Angula   | ✓ Invia |

### Premere sul pulsante "invia"

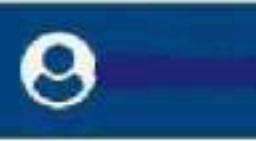

# L'invio della nomina

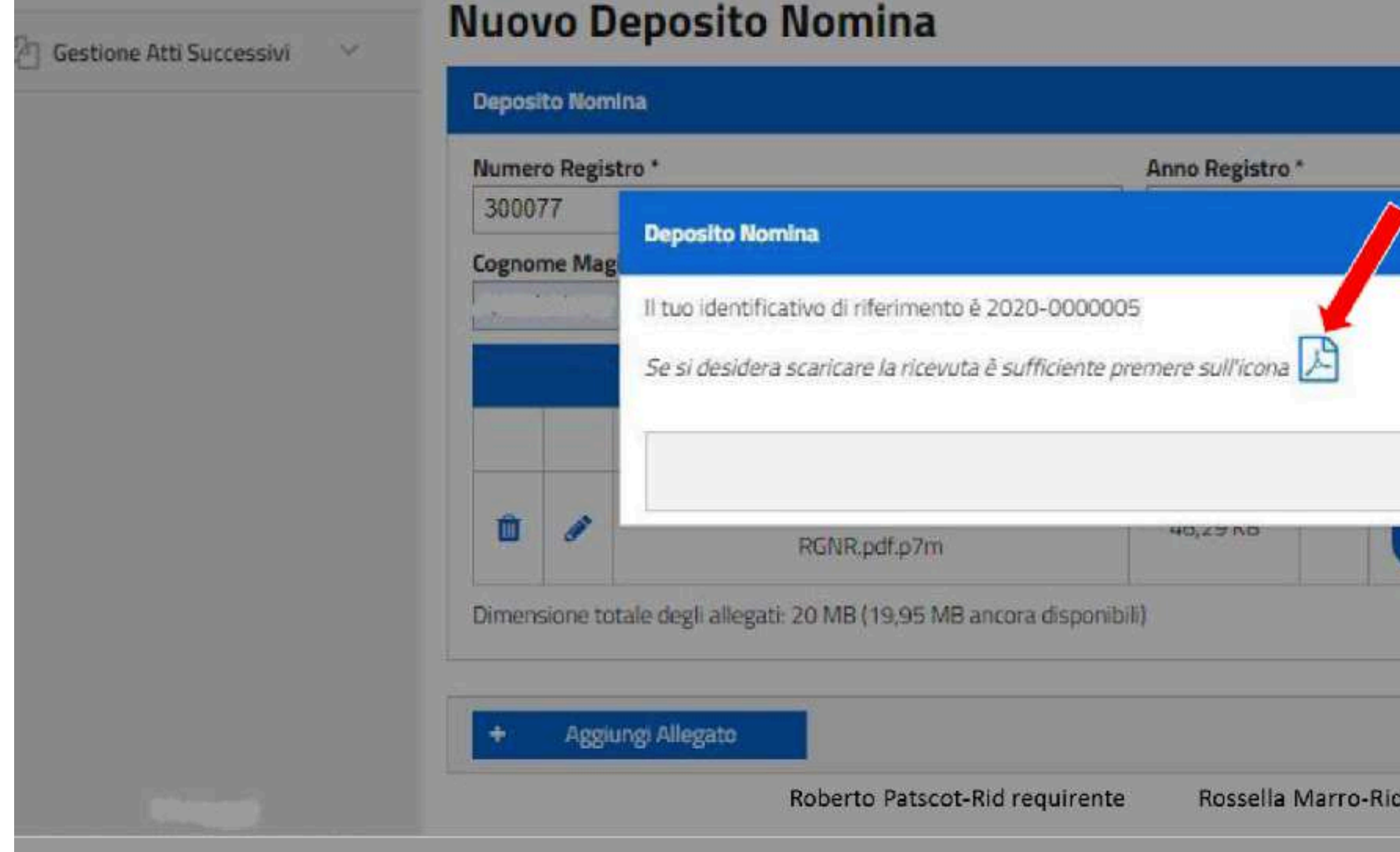

L'invio alla Procura di destinazione avviene in modalità differita rispetto all'inserimento dell'atto sul PDP, secondo un ordine di precedenza basato sull'ordine temporale degli invii inseriti complessivamente nel portale: per verificare l'esito è quindi necessario consultare l'elenco depositi nomina

|     | Registro *                |
|-----|---------------------------|
|     |                           |
|     |                           |
|     | URA UNIF                  |
|     |                           |
|     |                           |
| × ( | Chiudi                    |
|     |                           |
|     | ALEONING THEOMENIA ( 28/0 |
|     |                           |
|     |                           |
|     |                           |
|     |                           |

### Superati i controlli (v. sopra):

- Il sistema procede all'invio alla Procura selezionata: viene visualizzato il popup relativo alla ricevuta con l'indicazione del numero di riferimento;
- è possibile salvare la ricevuta, cliccando sull'icona

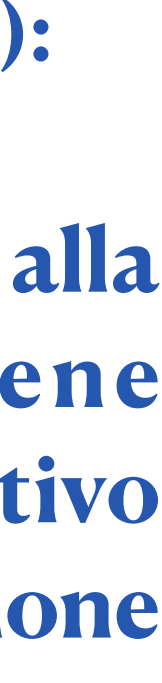

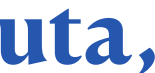

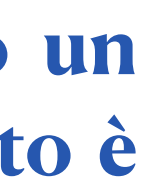

## L'elenco depositi nomina

| Ministero della Giustizia | Ministero della Giu<br>Portale dei Deposit | stizia<br>ti Penali  |                 |
|---------------------------|--------------------------------------------|----------------------|-----------------|
| 骨 Home                    | Home > Q E                                 | enco Depositi Nomine |                 |
| Cestione Nomine ~         | Elenco Depo                                | ositi Nomine         |                 |
|                           | Identificativo                             | Data Invio           | Numero Registro |
|                           | 2020-0000005                               | 06/05/2020 11:19     | 300077/2020     |
|                           |                                            | 24/04/2020 12:26     | 300070/2020     |
|                           |                                            | 24/04/2020 12:18     | 300069/2020     |

## tramite PDP ed il relativo stato di lavorazione

|                                    |                                                           |                                                        |                  | 9                               |     |
|------------------------------------|-----------------------------------------------------------|--------------------------------------------------------|------------------|---------------------------------|-----|
|                                    |                                                           |                                                        |                  |                                 |     |
|                                    |                                                           |                                                        |                  | Q                               | × ~ |
|                                    |                                                           |                                                        |                  |                                 |     |
| Lista                              | Depositi Nomine                                           |                                                        |                  |                                 |     |
| Lista<br>Data Arrivo               | Depositi Nomine<br>Magistrato                             | Ambito                                                 | Indagati         | Stato                           |     |
| Lista<br>Data Arrivo               | Depositi Nomine<br>Magistrato<br>GIOVANNA                 | Ambito<br>PROCURA<br>UNIFICATA                         | Indagati<br>A.F. | Stato<br>In Transito            |     |
| Lista Data Arrivo 24/04/2020 12:28 | Depositi Nomine<br>Magistrato<br>GIOVANNA<br>MASSIMILIANO | Ambito<br>PROCURA<br>UNIFICATA<br>PROCURA<br>UNIFICATA | Indagati<br>A.F. | Stato<br>In Transito<br>Accolta |     |

Attraverso questa funzionalità si può consultare l'elenco delle nomine che il difensore ha depositato

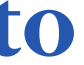

# L'elenco depositi nomina

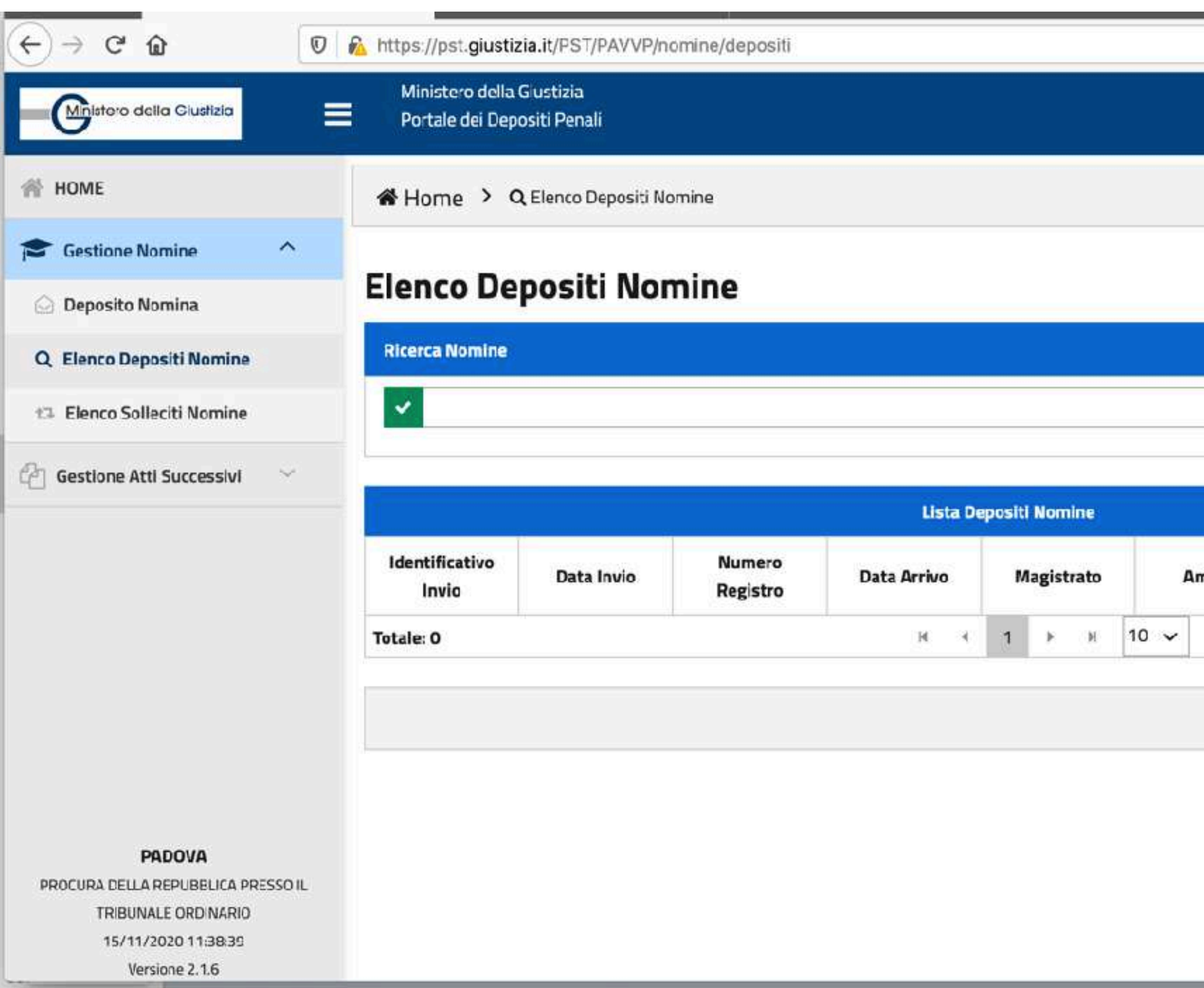

### Le modalità di consultazione

| bito Indagati Stato          | •••  | 0 | ជ        |   | 111   | ٢      | ۲      | Ξ   |
|------------------------------|------|---|----------|---|-------|--------|--------|-----|
| ito Indagati Stato           |      |   |          |   | 9 51  | ECCHIE | iri ca | RLA |
| ito Indagati Stato           |      |   |          |   |       |        |        |     |
| 2 X V<br>bito Indagati Stato |      |   |          |   |       | Ļ      |        |     |
| oito Indagati Stato          |      |   |          |   |       |        |        |     |
| bito Indagati Stato          |      |   |          |   | 4     | 2 ×    | ~      |     |
| bito Indagati Stato          |      |   |          |   |       |        |        |     |
|                              | bito |   | Indagati |   | Stat  | 0      |        |     |
|                              |      |   |          |   |       |        |        |     |
| + Nuova Nomina               |      |   |          | + | Nuova | Nomir  | na     |     |
|                              |      |   |          |   |       |        |        |     |
|                              |      |   |          |   |       |        |        |     |
|                              |      |   |          |   |       |        |        |     |

### Sono possibili tre modalità di ricerca:

- semplice (basta premere il pulsante avvio ricerca
- avanzata
- full text

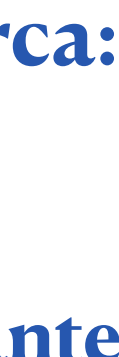

## L'elenco depositi nomina La ricerca avanzata

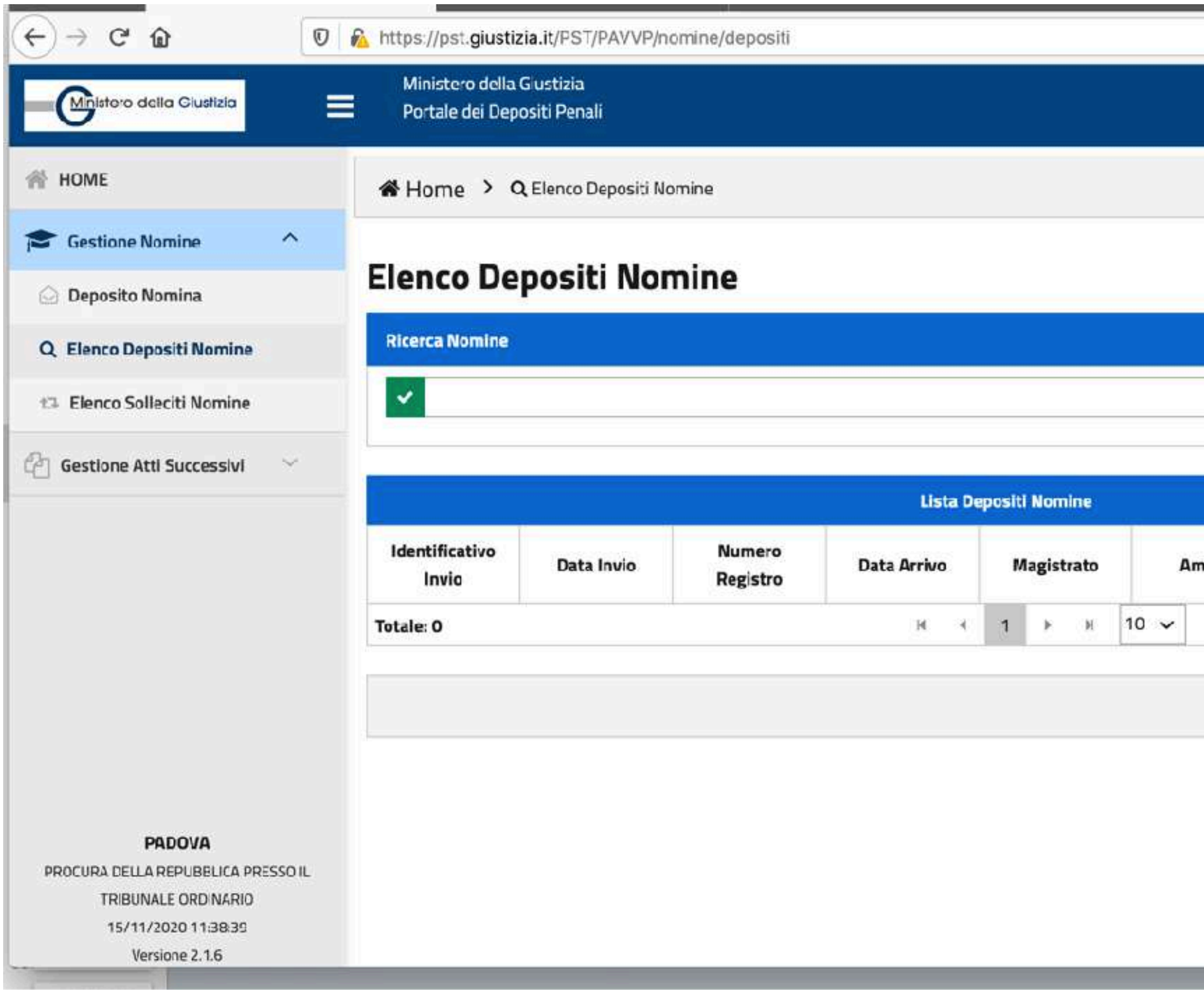

Tutte le ricerche saranno effettuate in relazione ai depositi inviati alla Procura di riferimento precedentemente selezionata

| ECCHIERI CARL<br>Q X V<br>ito Indagati Stato | ••• | ◙ |          |      | 111  |          | ۲      | Ξ    |
|----------------------------------------------|-----|---|----------|------|------|----------|--------|------|
| Indagati Stato                               |     |   |          | 6    | ) SE | ссні     | ERI CA | ARLA |
| to Indagati Stato                            |     |   |          |      |      |          |        |      |
| to Indagati Stato                            |     |   |          |      |      |          | L      | L    |
| to Indagati Stato                            |     |   |          |      |      |          |        |      |
| to Indagati Stato                            |     |   |          |      | 0    | <b>ب</b> | • •    |      |
| to Indagati Stato                            |     |   |          |      |      |          |        |      |
| + Nucva Nomina                               | to  |   | Indagati |      | Stat | D        |        | -1   |
| + Nuova Nomina                               |     |   |          |      |      |          |        |      |
|                                              |     |   |          | + Ni | Jova | Nom      | ina    |      |
|                                              |     |   |          |      |      |          |        |      |
|                                              |     |   |          |      |      |          |        |      |

Cliccando il pulsante si apre un menù a tendina che consente di impostare i filtri di ricerca.

Tra questi vi è il filtro "stato" che consente di visualizzare lo stato dell'invio della nomina.

La ricerca per "stato" attraverso un apposito menù a tendina, consente di impostare i filtri per la ricerca

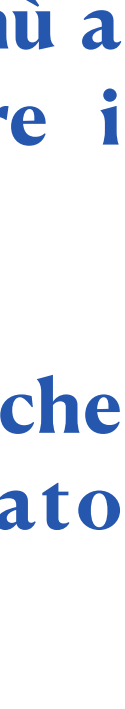

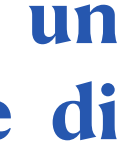

## L'elenco depositi nomina La ricerca full text

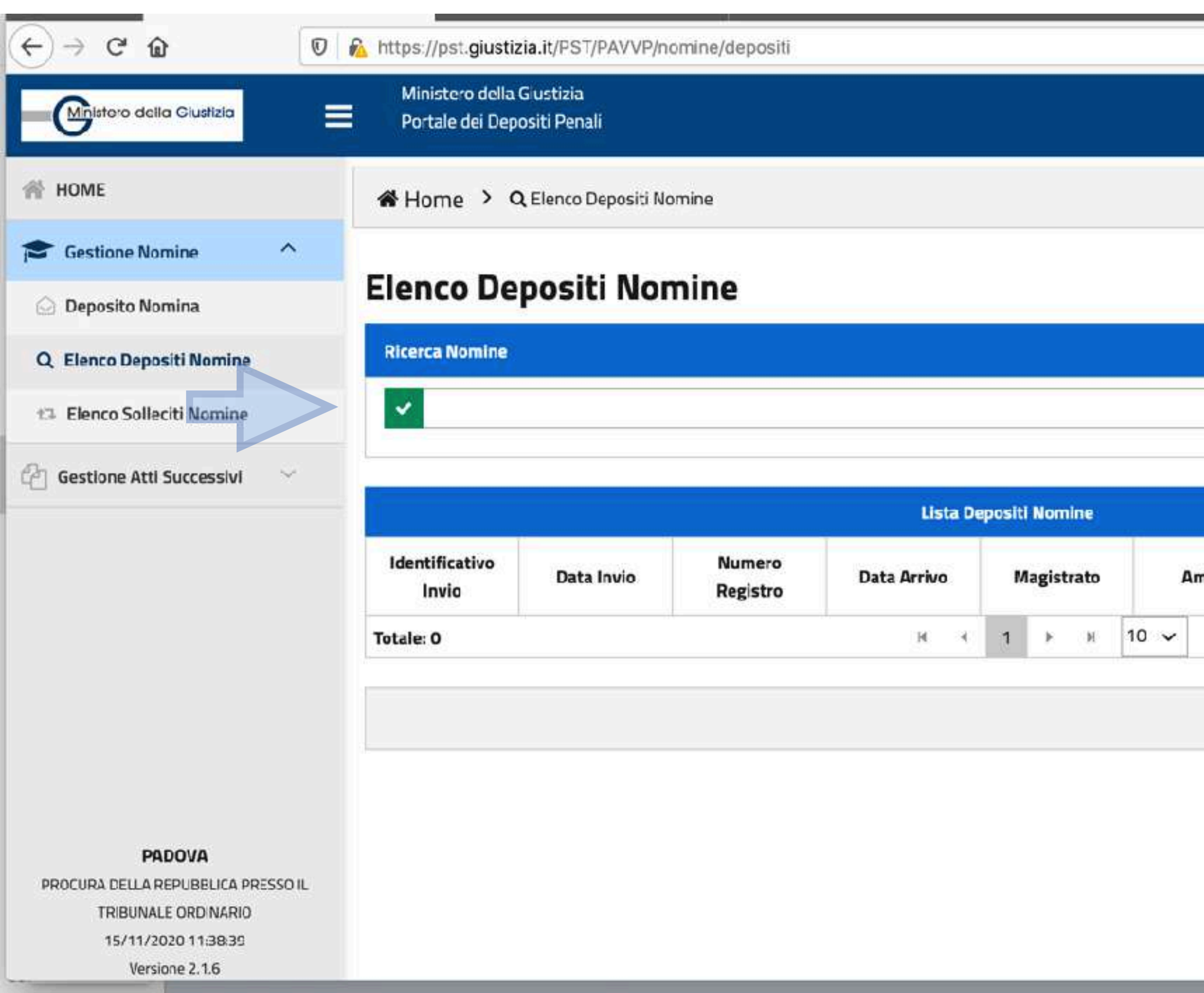

Tutte le ricerche saranno effettuate in relazione ai depositi inviati alla Procura di riferimento precedentemente selezionata

|     | ⋓ | ☆        |   | <u>III</u> | ⎄    | ٢          | Ξ    |
|-----|---|----------|---|------------|------|------------|------|
|     |   |          |   | 0          | ессн | ieri Ci    | ARLA |
|     |   |          |   |            |      |            |      |
|     |   |          |   | 4          | 1    |            |      |
|     |   |          |   |            |      |            |      |
|     |   |          |   |            | a 1  | < <b>v</b> |      |
|     |   |          |   |            |      |            |      |
| ito |   | Indagati |   | Stat       | o    |            |      |
|     |   |          |   |            |      |            |      |
|     |   |          | + | Nuova      | Nom  | ina        |      |
|     |   |          |   |            |      |            |      |
|     |   |          |   |            |      |            |      |
|     |   |          |   |            |      |            |      |

Può essere effettuata impostando una stringa filtro che sarà utilizzata come elemento di ricerca nel corpo del documento depositato.

In concreto dapprima occorre inserire la stringa nell'apposito campo e poi premere il tasto avvio della ricerca

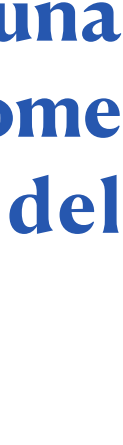

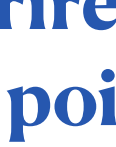

## L'elenco depositi nomina **Ricerca effettuata con esito positivo**

| - Content della Diustana          | Ministero della Gi<br>Portale Deposito | etti Peradi           |                 |                  |                                     |                         |          | 0           |   |
|-----------------------------------|----------------------------------------|-----------------------|-----------------|------------------|-------------------------------------|-------------------------|----------|-------------|---|
| # HOME                            | ₩ Home > Q.E                           | ence Depositi Norvine |                 |                  |                                     |                         |          |             |   |
| 💷 Gestione Nomine 👘 👘             |                                        |                       |                 |                  |                                     |                         |          |             |   |
| C Gestione Atti Successivi        | Elenco Depe                            | ositi Nomine          |                 |                  |                                     |                         |          |             | _ |
|                                   |                                        |                       |                 | Usta D           | epositi Nomine                      |                         |          | 9           | ~ |
|                                   | Identificativo                         | Data Imrio            | Numero Registro | Data Antivo      | Nagistrato                          | ā <i>mbito</i>          | indagati | Stato       |   |
|                                   | 2020-00000005                          | 06/05/2020 11:19      | 300077/2020     |                  | CKOVINNINA                          | PROCURA<br>UNEFICATA    | A.F.     | IN THE MENT | ۵ |
|                                   |                                        | 26/06/2020 12:26      | 300070/2020     | 24/04/2020 12:28 | KM359WELIARIO                       | PROCURA<br>LINEFICATE   | 15       | Acota       | ۵ |
|                                   |                                        | 24/04/2020 12:18      | 390069/2020     | 24/04/2020 12:22 | BECCANINA<br>CRESCENZI<br>GIOWANINA | PROCURA<br>UNAFICATA    | CM.      | Resorts     | ۵ |
|                                   |                                        | 24/04/2020 12:16      | 300060/2020     | 2%/0%/202013.18  | GIOVMINA                            | PRODURIA,<br>UNIFICATOL | 29       | Accutta     | Ø |
| PROCLAM DOLLA PERSON CA PREDIDICE |                                        |                       |                 |                  |                                     |                         |          |             |   |

A fronte di una ricerca effettuata con esito positivo, viene visualizzato l'elenco dei depositi che presenta le seguenti informazioni:

- Data invio, corrispondente alla data dell'invio dell'atto di nomina;
- Numero/anno registro;
- Data arrivo, pari alla data di arrivo del deposito su Re.Ge.WEB;
- Magistrato;
- Ambito;
- Elenco Indagati, ovvero tutti gli indagati associati al deposito della nomina. Sono visualizzate soltanto le iniziali del nominativo;

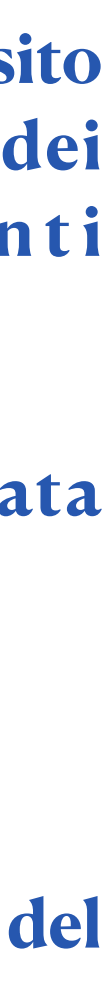

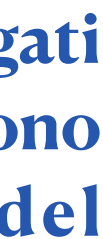

## L'elenco depositi nomina Lo stato del deposito

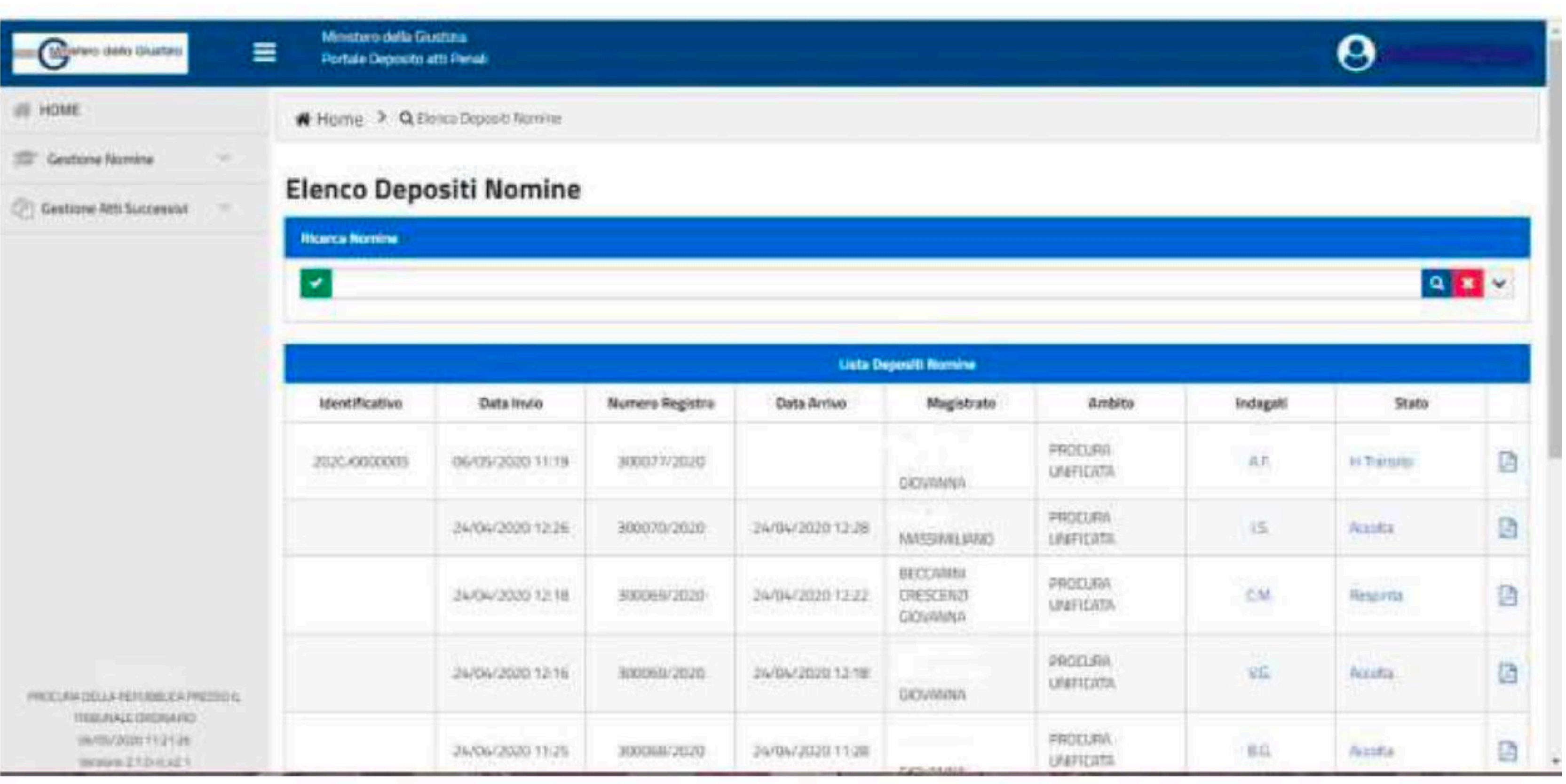

|                                      |                |                  |                 | Usta D           | Negeral () Roomine                 |              |
|--------------------------------------|----------------|------------------|-----------------|------------------|------------------------------------|--------------|
|                                      | Identificativo | Data Im/o        | Nomero Registro | Data Arrivo      | Magistrato                         |              |
|                                      | 2020-00000005  | 06/05/2020 11:19 | 300077/2020     |                  | GROWINNA                           | PRO          |
|                                      |                | 24/06/2020 12:25 | 300070/2020     | 24/04/2020 12:28 | MASSIMILIANO                       | PHC<br>LINE  |
|                                      |                | 24/04/2020 12:18 | 300059/2020     | 24/04/2020 12:22 | BEICCANHU<br>CRESCENZI<br>GIONANNA | 990<br>1,012 |
| PROCURIA DELLA REPUBBLICA PREDIDICI. |                | 24/04/2020 12:16 | 300060/2020     | 2W0W202013.1W    | GROVMINA                           | PR(<br>UNR   |
| UNATO/2010 112124                    |                | 26/06/2020 11/25 | 3000848/2020    | 29/09/20201128   | TATION AND A                       | FR           |

Sono previsti i seguenti stati:

- "Inviato": l'atto è stato inserito nel PDP ed inviato da parte dell'avvocato;
- In Transito": l'atto è stato inoltrato al modulo applicativo che si occupa della consegna alla Procura di destinazione;
- Errore Tecnico": il deposito non è valido a causa di un errore verificatosi in fase di lavorazione da parte del modulo applicativo che si occupa della consegna alla Procura di destinazione. L'invio non è andato a buon fine: <u>occorre effettuare</u> un nuovo invio;
- "In fase di Verifica": l'atto è stato consegnato alla Procura di destinazione ed è in fase di lavorazione;
- "Accolto": il deposito è stato accolto dalla Procura di riferimento;
- Respinto"

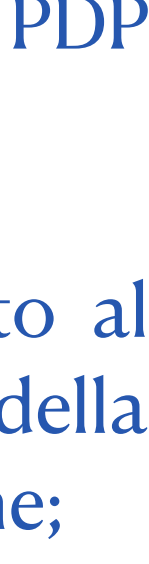

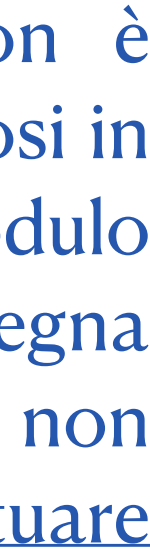

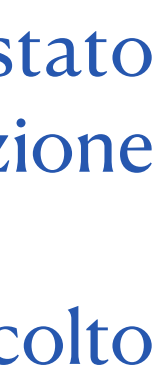

## L'elenco depositi nomina Il deposito "respinto"

| - Contens della Disattera          | E Portale Deposito | etti Peneli          |                 |                  |                                  |             |
|------------------------------------|--------------------|----------------------|-----------------|------------------|----------------------------------|-------------|
| # HOME                             | N Home > Q.E       | ence Depositi Nomine |                 |                  |                                  |             |
| 30° Gestione Nomine                |                    | 251                  |                 |                  |                                  |             |
| C Gestione Atti Successivi         | Elenco Depe        | ositi Nomine         |                 |                  |                                  |             |
|                                    |                    |                      |                 | Usta D           | leperal II Roomine               |             |
|                                    | Identificativo     | Data Im/o            | Nomero Registro | Data Arrivo      | Magistrato                       |             |
|                                    | 2020-00000005      | 06/05/2020 11:19     | 300077/2020     |                  | OKOWNANA                         | PRO         |
|                                    |                    | 34/06/2020 12:25     | 300070/2020     | 24/04/2020 12:28 | MASSIMILIANO                     | PHC<br>LIVE |
|                                    |                    | 24/04/2020 12:18     | 300055/2020     | 24/04/2020 12:22 | BECCANEN<br>CRESCEND<br>GIONANNA | 990<br>1314 |
| PROCUME DE LA REPUBBLICA PRESSO 4. |                    | 24/04/2020 12:16     | 300060/2020     | 2%/0%/202013.18  | GIOVIMNA                         | PRC<br>UNE  |
| International Contraction          |                    | 36/06/2020 11:25     | 3000848/2020    | 24/04/2020 11:28 |                                  | FRO         |

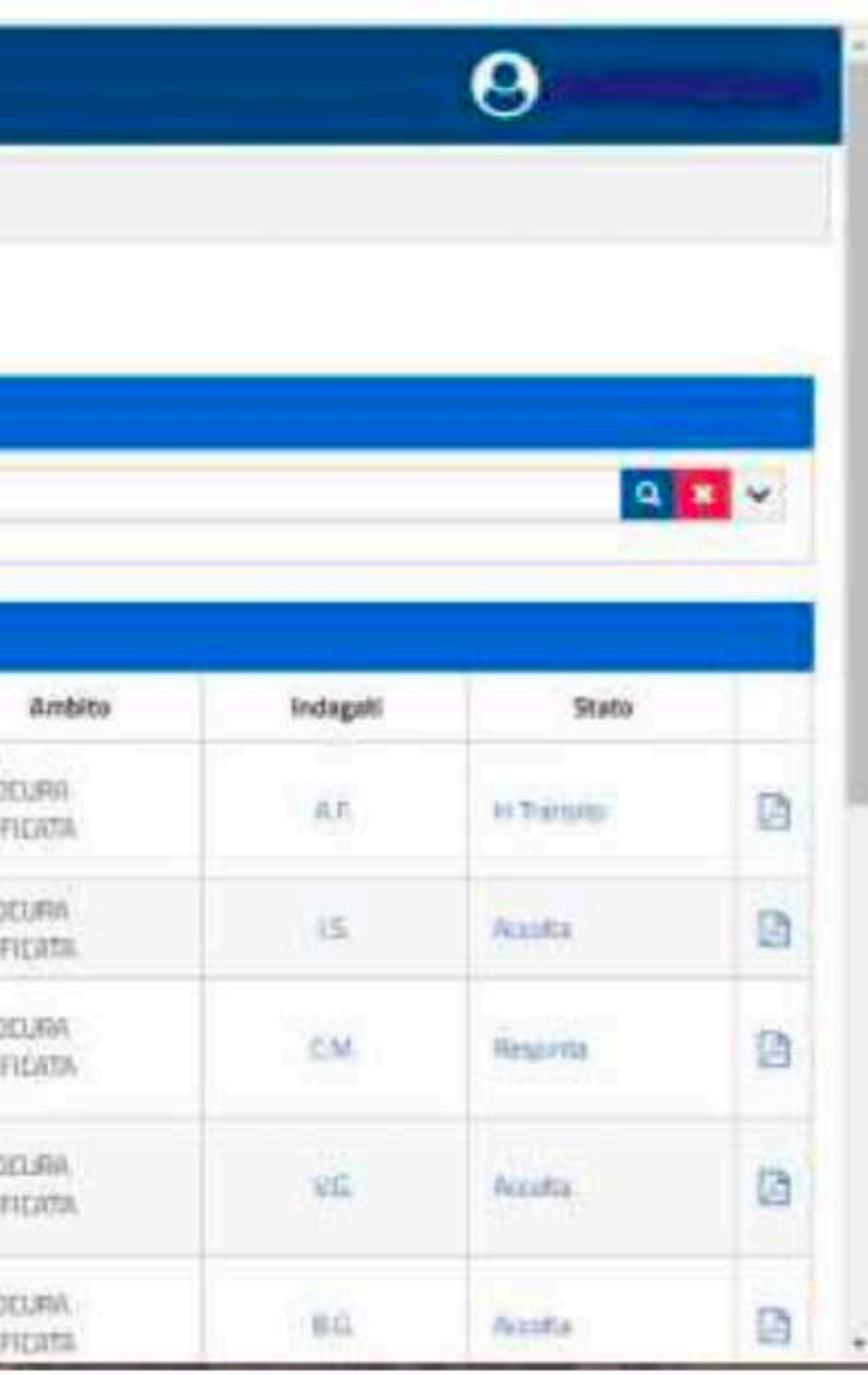

### il deposito è stato rifiutato dalla Procura di riferimento per una delle seguenti motivazioni:

- 1) il mittente non è tra i firmatari dell'atto;
- 2) Stato non coerente;
- 3) Numero registro non coerente;
- 4) Nomi non coerenti;
- 5) Difensore non costituito;
- 6) Ufficio destinatario non coerente;
- 7) Dati magistrato non coerente;
- 8) Dati non congruenti/non sufficienti per l'accettazione dell'atto;
- 9) altro.

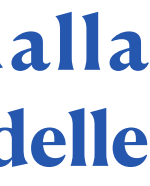

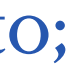

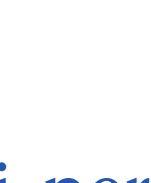

# Il sollecito nomina

### Quando non si trova nell'elenco dei procedimenti autorizzati un fascicolo

| ← → ♂ ☆                                                                                    | https://pst.giustizia.it/PST/PAVVP                       | /solleciti         |             |              |        | · 🛛 🕁    |                 |         |
|--------------------------------------------------------------------------------------------|----------------------------------------------------------|--------------------|-------------|--------------|--------|----------|-----------------|---------|
| Ministero della Giustizia                                                                  | Ministero della Giustizia<br>Portale dei Depositi Penali |                    |             |              |        |          |                 | RI CARL |
| 🕋 номе                                                                                     | 🛠 Home 👌 🛱 Elenco Solleciti                              | Nomine             |             |              |        |          |                 |         |
| Gestione Nomine                                                                            |                                                          |                    |             |              |        |          |                 |         |
| 🖂 Deposito Nomina                                                                          | Elenco Solleciti No                                      | omine              |             |              |        |          |                 |         |
| Q Elenco Depositi Nomine                                                                   | Ricerca Solleciti                                        |                    |             |              |        |          |                 |         |
| t3 Elenco Solleciti Nomine                                                                 | ~                                                        |                    |             |              |        |          | Q ×             | ~       |
| 🙆 Gestione Atti Successivi 🗠                                                               |                                                          |                    | Lis         | ta Solleciti |        |          |                 |         |
|                                                                                            | Identificativo<br>Invio Data Invio                       | Numero<br>Registro | Data Arrivo | Magistrato   | Ambito | Indagato | Stato           |         |
|                                                                                            | Totale: 0                                                |                    | H 4         | 1 → н        | 10 🗸   | 10       |                 |         |
|                                                                                            |                                                          |                    |             |              |        |          | + Nuovo Solleci | to      |
|                                                                                            |                                                          |                    |             |              |        |          |                 |         |
| PADOVA<br>PROCURA DELLA REPUBBLICA PRESSO IL<br>TRIBUNALE ORDINARIO<br>15/11/2020 11:39:53 |                                                          |                    |             |              |        |          |                 |         |
| Versione 2.1.6                                                                             |                                                          |                    |             |              |        |          |                 |         |

Il sollecito è volto ad ottenere il caricamento delle sue generalità e del suo ruolo di difensore dell'indagato/i sul **ReGeWEB**.

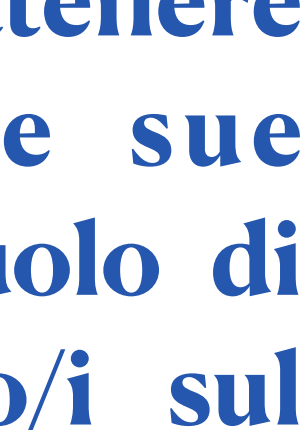

## Il sollecito nomina

### I campi da compilare obbligatoriamente

| Ministero della Glustizia    | Ministero della Giustizia<br>Portale dei Depositi Penali |                   |                              |
|------------------------------|----------------------------------------------------------|-------------------|------------------------------|
| 🕋 НОМЕ                       | Home > t Elenco Solleciti Nomine >                       | + Nuovo Sollecito |                              |
| Gestione Nomine              | Nuovo Sollecito                                          |                   |                              |
| Q Elenco Depositi Nomine     | Sollecito                                                |                   |                              |
| ta Elenco Solleciti Nomine   | Numero Registro *                                        | Anno Registro *   | Registro *                   |
| 🙆 Gestione Atti Successivi 💛 | Cognome Magistrato *                                     | Nome Magistrato * | Ambito *                     |
|                              | Cognome Indagato *                                       | Nome Indagato *   | Data di Nascita * gg/mm/aaaa |
|                              |                                                          |                   | × Annulla ✓ Invia            |

- Numero Registro
- anno registro
- tipo registro
- Cognome Magistrato
- nome Magistrato

- ambito (pre-compilato)
- Cognome indagato
- Nome indagato
- Data di nascita indagato

# L'elenco solleciti nomina

| Ministero della Giustizia      | Ministero della Giustizia<br>Portale dei Depositi Per | a<br>nali          |                 |             |             |        |          |                | ERI CARI |
|--------------------------------|-------------------------------------------------------|--------------------|-----------------|-------------|-------------|--------|----------|----------------|----------|
| 🕋 номе                         | Home > 🛱 Elence                                       | o Solleciti Nomine |                 |             |             |        |          |                |          |
| Sestione Nomine                |                                                       |                    |                 |             |             |        |          |                |          |
| 🖂 Deposito Nomina              | Elenco Solleci                                        | ti Nomine          |                 |             |             |        |          |                |          |
| Q Elenco Depositi Nomine       | Ricerca Solleciti                                     |                    |                 |             |             |        |          |                |          |
| ta Elenco Solleciti Nomine     | <ul> <li>✓</li> </ul>                                 |                    |                 |             |             |        |          | Q 🗴            | ~        |
| 街 Gestione Atti Successivi 🛛 🗠 |                                                       |                    |                 |             |             |        |          |                |          |
|                                | - <u>(</u>                                            |                    |                 | List        | a Solleciti |        |          |                |          |
|                                | Identificativo Invio                                  | Data Invio         | Numero Registro | Data Arrivo | Magistrato  | Ambito | Indagato | Stato          |          |
|                                | Totale: 0                                             |                    |                 | મ ન         | 1 ▶ ₩ 10 ∨  |        |          |                |          |
|                                |                                                       |                    |                 |             |             |        |          | + Nuovo Solled | cito     |

- Consente di vedere lo stato del sollecito
- semplice, avanzata e full text)

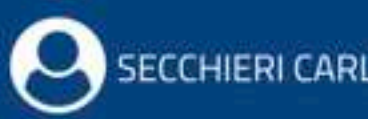

### •le modalità di ricerca sono le stesse relative alla ricerca della nomina (ricerca

| Constant della Giustizia                     | Portale del Depositi Per | rall               |                 |             |               |        |          |                  |
|----------------------------------------------|--------------------------|--------------------|-----------------|-------------|---------------|--------|----------|------------------|
| 🕂 номе                                       | 🖀 Home 🔸 😆 Elence        | c Solleciti Nomine |                 |             |               |        |          |                  |
| 🞓 Gestione Nomine                            |                          |                    |                 |             |               |        |          |                  |
| 🖂 Deposito Nomina                            | Elenco Solleci           | iti Nomine         |                 |             |               |        |          |                  |
| Q, Elenco Depositi Nomine                    | Ricerca Solleciti        |                    |                 |             |               |        |          |                  |
| t3 Elenco Solleciti Nomine                   |                          |                    |                 |             |               |        |          | Q ×              |
| 🖉 Gestione Atti Successivi 🗸                 |                          |                    |                 |             |               |        |          |                  |
|                                              | -                        |                    |                 | Lis         | sta Solleciti |        |          |                  |
|                                              | Identificativo Invio     | Data Invio         | Numero Registro | Data Arrivo | Magistrato    | Ambito | Indagato | Stato            |
|                                              | Totale: D                |                    |                 | H 4         | 1 ▶ ₩ 10 ¥    |        |          |                  |
| а                                            |                          |                    |                 |             |               |        |          | + Nuava Sollecit |
|                                              |                          |                    |                 |             |               |        |          |                  |
|                                              |                          |                    |                 |             |               |        |          |                  |
| ç                                            |                          |                    |                 |             |               |        |          |                  |
| n la la la la la la la la la la la la la     |                          |                    |                 |             |               |        |          |                  |
|                                              |                          |                    |                 |             |               |        |          |                  |
|                                              |                          |                    |                 |             |               |        |          |                  |
|                                              |                          |                    |                 |             |               |        |          |                  |
|                                              |                          |                    |                 |             |               |        |          |                  |
|                                              |                          |                    |                 |             |               |        |          |                  |
|                                              |                          |                    |                 |             |               |        |          |                  |
|                                              |                          |                    |                 |             |               |        |          |                  |
|                                              |                          |                    |                 |             |               |        |          |                  |
|                                              |                          |                    |                 |             |               |        |          |                  |
|                                              |                          |                    |                 |             |               |        |          |                  |
|                                              |                          |                    |                 |             |               |        |          |                  |
|                                              |                          |                    |                 |             |               |        |          |                  |
|                                              |                          |                    |                 |             |               |        |          |                  |
|                                              |                          |                    |                 |             |               |        |          |                  |
|                                              |                          |                    |                 |             |               |        |          |                  |
|                                              |                          |                    |                 |             |               |        |          |                  |
| DADOVA                                       |                          |                    |                 |             |               |        |          |                  |
| PADOVA<br>PROCURA DELLA REPUBBLICA PRESSO IL |                          |                    |                 |             |               |        |          |                  |

### Elenco procedimenti autorizzati

| Ministero della Giustizia         | Ministero della Giustizia<br>Portale dei Depositi Penali |                |            |                 |
|-----------------------------------|----------------------------------------------------------|----------------|------------|-----------------|
| A HOME                            | Home > 🗅 Elenco Procedimenti Autorizzati                 |                |            |                 |
| 🮓 Gestione Nomine 🗸               |                                                          |                |            |                 |
| Gestione Atti Successivi ^        | Elenco Procedimenti Autorizz                             | ati            |            |                 |
| 🗀 Elenco Procedimenti Autorizzati | Ricerca Procedimenti                                     |                |            |                 |
| 🗋 Elenco Depositi Atti Successivi | ~                                                        |                |            | Q 🗙 🗙           |
|                                   |                                                          | Lista Procedin | nenti      |                 |
|                                   | Numero Registro                                          | Indagati       | Magistrato | Ambito          |
|                                   | Totale: 0                                                | H 4 1          | ▶ H 10 V   |                 |
|                                   | Aggiorna Elenco                                          |                |            | + Deposita Atto |

L'elenco consente di cercare i procedimenti per i quali l'avvocato è autorizzato a inviare gli atti successivi alla notifica di conclusione delle indagini preliminari ex art. 415/bis, comma 3 c.p.p.

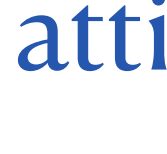

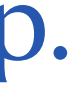

### Elenco procedimenti autorizzati

| Ministero della Giustizia         | Ministero della Giustizia<br>Portale dei Depositi Penali |               |            |                 |
|-----------------------------------|----------------------------------------------------------|---------------|------------|-----------------|
| HOME                              | Home > 🗅 Elenco Procedimenti Autorizzati                 |               |            |                 |
| 🞓 Gestione Nomine 🗸               |                                                          |               |            |                 |
| Gestione Atti Successivi          | Elenco Procedimenti Autorizza                            | ati           |            |                 |
| 🗀 Elenco Procedimenti Autorizzati | Ricerca Procedimenti                                     |               |            |                 |
| 🗋 Elenco Depositi Atti Successivi |                                                          |               |            | Q 🗙 🗸           |
|                                   |                                                          | Lista Procedi | imenti     |                 |
|                                   | Numero Registro                                          | Indagati      | Magistrato | Ambito          |
|                                   | Totale: 0                                                | н к 1         | ▶ H 10 ¥   |                 |
|                                   | 2 Aggiorna Elenco                                        |               |            | + Deposita Atto |

# presente, deve innanzitutto premere il pulsante "aggiorna elenco"

Se l'avvocato non trova un procedimento che, per quanto a sua conoscenza dovrebbe essere

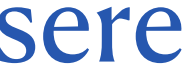

### Elenco procedimenti autorizzati - la ricerca del procedimento

| Ministero della Giustizia         | Ministero della Giustizia<br>Portale dei Depositi Penali |                |            |                 |
|-----------------------------------|----------------------------------------------------------|----------------|------------|-----------------|
| 🕋 номе                            | 🖀 Home ゝ 🗅 Elenco Procedimenti Autorizzati               |                |            |                 |
| 🞓 Gestione Nomine 🗸               |                                                          |                |            |                 |
| C Gestione Atti Successivi        | Elenco Procedimenti Autorizza                            | ati            |            |                 |
| 🗅 Elenco Procedimenti Autorizzati | Ricerca Procedimenti                                     |                |            |                 |
| 🗋 Elenco Depositi Atti Successivi | ✓                                                        |                |            | Q 🗙 🗸           |
|                                   |                                                          | Lista Procedim | nenti      |                 |
|                                   | Numero Registro                                          | Indagati       | Magistrato | Ambito          |
|                                   | Totale: 0                                                | H 4 1          | ▶ H 10 V   |                 |
|                                   | 2 Aggiorna Elenco                                        |                |            | + Deposita Atto |

### Anche in questo caso la ricerca del procedimento nel quale depositare l'atto potrà essere effettuata secondo le modalità già illustrate: semplice, avanzata, full text

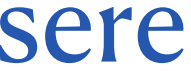

Il deposito atti successivi

## La gestione atti successivi Il deposito degli atti successivi

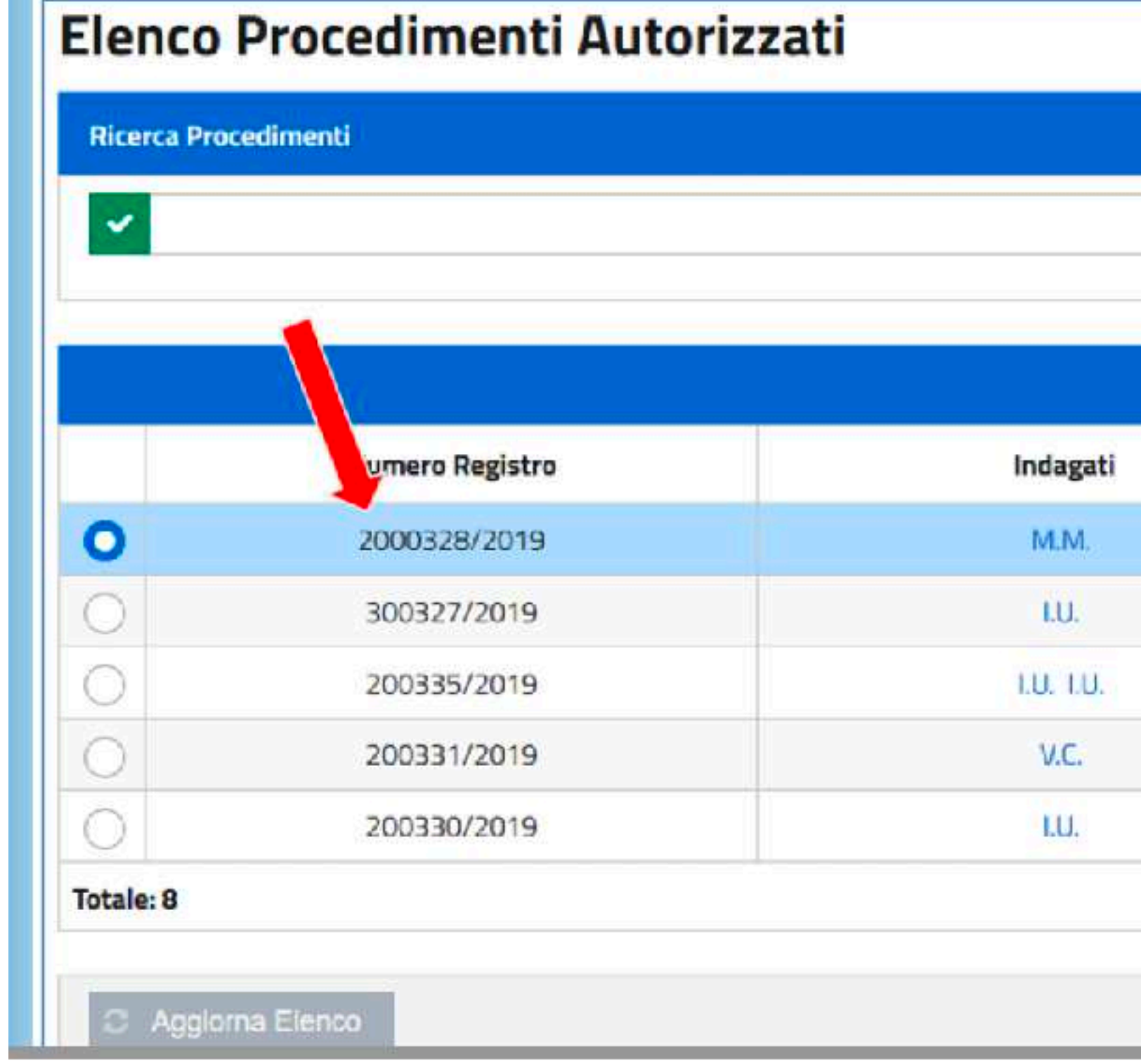

### Una volta reperito il fascicolo sul quale effettuare il deposito, cliccare su deposito atto

|           |            |         |          | Q 🗶 🗸             |
|-----------|------------|---------|----------|-------------------|
|           |            |         |          |                   |
| Lista Pro | ocedimenti | Ma      | gistrato | Ambito            |
|           | AI         | ROBERTO |          | PROCURA UNIFICATA |
|           | А          | ROBERTO |          | PROCURA UNIFICATA |
|           | А          | ROBERTO |          | PROCURA UNIFICATA |
|           | А          | ROBERTO |          | PROCURA UNIFICATA |
|           | A          | ROBERTO |          | PROCURA UNIFIC    |
| 4 4       | 2 🕨        | H 5 🗸   |          |                   |

# Il deposito degli atti successivi /1

| Num    | Donocito | Atto |
|--------|----------|------|
| INTOAR | Deposito | ALLO |
|        |          |      |

S D Elenco Procedimenti Autorizzati > + Nuovo Deposito Atto

44 LL

| ocedimento                                                                         |                                                 |                       |                   |  |
|------------------------------------------------------------------------------------|-------------------------------------------------|-----------------------|-------------------|--|
| mero Registro                                                                      | Anno Registro                                   |                       | Registro          |  |
| 0114                                                                               | 2019                                            |                       | NOTI              |  |
| gistrato                                                                           |                                                 |                       | Ambito            |  |
| ROBERTO                                                                            |                                                 |                       | PROCURA UNIFICATA |  |
| Indagati                                                                           |                                                 |                       |                   |  |
| Indagati<br>Atto *                                                                 | ~                                               |                       |                   |  |
| Indagati<br>no Atto *                                                              | Allegati                                        |                       |                   |  |
| Indagati                                                                           | ✓<br>Allegati<br>Allegato                       |                       |                   |  |
| Indagati po Atto * mensione totale degli allegati:20 MB (20 MB ancora disponibili) | ✓<br>Allegati<br>Allegato                       | Possalla Marra Did di | udicanta          |  |
| lindagati<br>Tipo Atto *                                                           | ک<br>Allegati<br>Roberto Patscot-Rid requirente | Rossella Marro-Rid gi | udicante          |  |

### Si aprirà la schermata "nuovo deposito atto", contenente già i dati del fascicolo

| Procedimento    |               |                   |
|-----------------|---------------|-------------------|
| Numero Registro | Anno Registro | Registro          |
| 400114          | 2019          | NOTI              |
| Magistrato      |               | Ambito            |
| A ROBERTO       |               | PROCURA UNIFICATA |
| Tipo Atto *     | *             |                   |
|                 | Allegati      |                   |
|                 | Allegato      |                   |
|                 |               |                   |

### Il difensore scegli il tipo di atto da depositare dal menù a tendina

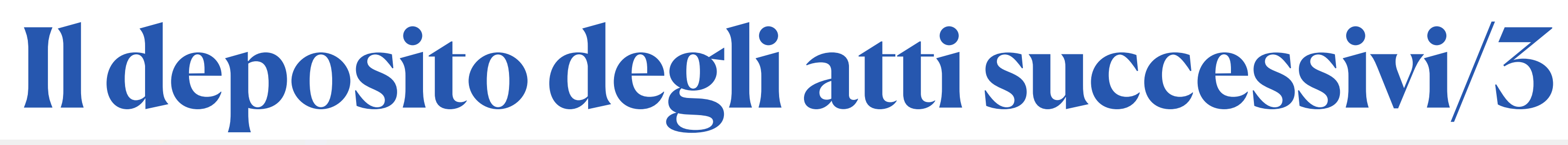

😤 H 🧕 🔰 🗀 Elenco Procedimenti Autorizzati 💙 🛨 Nuovo Deposito Atto

### Nuovo Deposito Atto

| Numero Registro                                        | Anno Registro | Registro          |  |
|--------------------------------------------------------|---------------|-------------------|--|
| 400114                                                 | 2019          | ITON              |  |
| Magistrato                                             |               | Ambito            |  |
| A ROBERTO                                              |               | PROCURA UNIFICATA |  |
| Indagati                                               |               |                   |  |
| Tipo Atto *                                            | ~             |                   |  |
|                                                        | Allegati      |                   |  |
|                                                        | Allegato      |                   |  |
|                                                        |               |                   |  |
| Dimensione totale degli allegati:20 MB (20 MB ancora o | disponibili)  |                   |  |

Il bottone "Aggiungi Allegato" consente di allegare un documento selezionandolo fra quelli raggiungibili sulla postazione di lavoro.

# Il deposito degli atti successivi/4

- che il documento sia un PDF firmato PAdES-BES o CAdES-BES;
- che la firma sia valida (verifica della firma e della validità del certificato tramite accesso alla lista dei certificati revocati);
- che il documento sia firmato dall'avvocato che ha effettuato l'accesso al PDP (se sono state apposte più firme al documento almeno una deve essere riconducibile al codice fiscale dell'avvocato collegato);
- che sia allegato almeno un file;
- che la dimensione totale degli allegati sia inferiore o uguale al valore di 30 Megabyte.

Il PDP esegue i seguenti controlli formali sugli allegati:

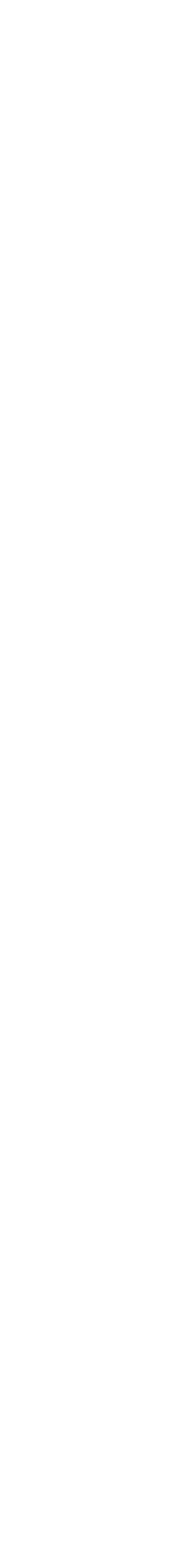

# Il deposito degli atti successivi/5

| THE P I LIENCO Procedimenti Autorizzati I TINUOVO Deposi | to At | 4 | 4 |
|----------------------------------------------------------|-------|---|---|
|----------------------------------------------------------|-------|---|---|

| ocedimento                                                                     |                                                                 |                             |  |
|--------------------------------------------------------------------------------|-----------------------------------------------------------------|-----------------------------|--|
| umero Registro                                                                 | Anno Registro                                                   | Registro                    |  |
| 00114                                                                          | 2019                                                            | ΙΤΟΝ                        |  |
| igistrato                                                                      |                                                                 | Ambito                      |  |
| ROBERTO                                                                        |                                                                 | PROCURA UNIFICATA           |  |
|                                                                                |                                                                 |                             |  |
| o Atto *                                                                       | ~                                                               |                             |  |
| po Atto *                                                                      | <b>∼</b><br>Allegati                                            |                             |  |
| ipo Atto *                                                                     | ✓<br>Allegati<br>Allegato                                       |                             |  |
| ipo Atto *<br>imensione totale degli allegati:20 MB (20 MB ancora disponibili) | ✓<br>Allegati<br>Allegato                                       |                             |  |
| po Atto *<br>imensione totale degli allegati:20 MB (20 MB ancora disponibili)  | ✓<br>Allegati<br>Allegato<br>Roberto Patscot-Rid requirente Ros | ssella Marro-Rid giudicante |  |

Il bottone "Seleziona indagati" consente di indicare i soggetti interessati dall'invio: la sua attivazione rende disponibile un *form* di selezione, che espone le iniziali dei soggetti associati al procedimento autorizzato

| Indagati  |     |      |      |   |   |   |         |   |           | 23 |
|-----------|-----|------|------|---|---|---|---------|---|-----------|----|
|           |     |      |      |   |   |   |         |   |           |    |
|           |     | Inda | gati |   |   |   |         |   |           |    |
| N. A.     |     |      |      |   |   |   |         |   |           |    |
| M. F.     |     |      |      |   |   |   |         |   |           |    |
| A.L.      |     |      |      |   |   |   |         |   |           |    |
| R. M.     |     |      |      |   |   |   |         |   |           |    |
| V. L.     |     |      |      |   |   |   |         |   |           |    |
| Totale: 6 | H · | 11   | 2    | • | H |   |         |   |           |    |
|           |     |      |      |   |   |   |         |   |           |    |
|           |     |      |      |   |   | × | Annulia | × | Seleziona |    |

L'avvocato pone la spunta sui soggetti da associare al deposito che sta effettuando e aziona il tasto "Seleziona".

I soggetti selezionati vengono mostrati nell'apposita sezione del form di inserimento della richiesta.

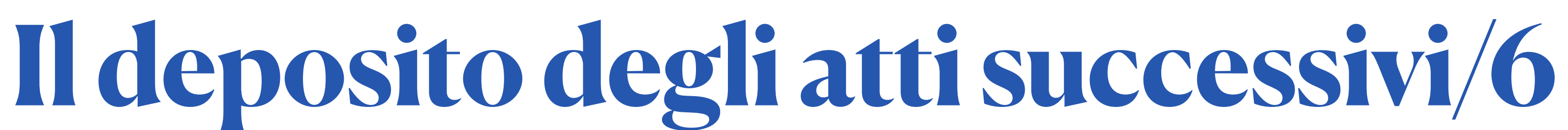

# Il deposito degli atti successivi/7

### Nuovo Deposito Atto

| A STATE MANY                                                                                               |                             | - matching in the |  |
|----------------------------------------------------------------------------------------------------|-----------------------------|-------------------|--|
| rumens Registra                                                                                            | Areio Registru              | Auguste           |  |
| 309003                                                                                                    | 2020                        | NOT               |  |
| agivirumo                                                                                                  |                             | Ambito            |  |
| MASSIMILIANO                                                                                               |                             | PROCURA UNIFICATA |  |
|                                                                                                    |                             |                   |  |
|                                                                                                    |                             |                   |  |
| egenite Atta                                                                                               |                             |                   |  |
|                                                                                                    |                             |                   |  |
|                                                                                                    |                             |                   |  |
| milaguti                                                                                                   |                             |                   |  |
| uslagati                                                                                                   |                             |                   |  |
| reslagati                                                                                                  |                             |                   |  |
| onlagat)<br>po Atto *                                                                                      |                             |                   |  |
| uslagit)<br>po Atto "<br>vianze a memore difensive                                                         |                             |                   |  |
| realagati<br>po Atto *<br>force a riemone difensive                                                        |                             |                   |  |
| milaguti<br>po Atto *<br>vianze a memore difensive                                                         | Aliegati                    |                   |  |
| inslagat)<br>pe Atto *<br>funcei e internore difensione                                                    | Aliepet                     |                   |  |
| reslagió)<br>po Atto *<br>funce a memorar difensiva                                                        | Allegato                    |                   |  |
| realinguit)<br>po Atto *<br>flance e memorer differitave                                                   | Allegato                    |                   |  |
| nellagat)<br>pe Atto *<br>farize e memore difensale<br>mensame tatale degli allegati: 30 MB (20 MB arcor a | Allegato           Allegato |                   |  |

### Terminata la compilazione del form, si preme il pulsante "Invia"

## Il deposito degli atti successivi/8 Ricevuta di accettazione del deposito

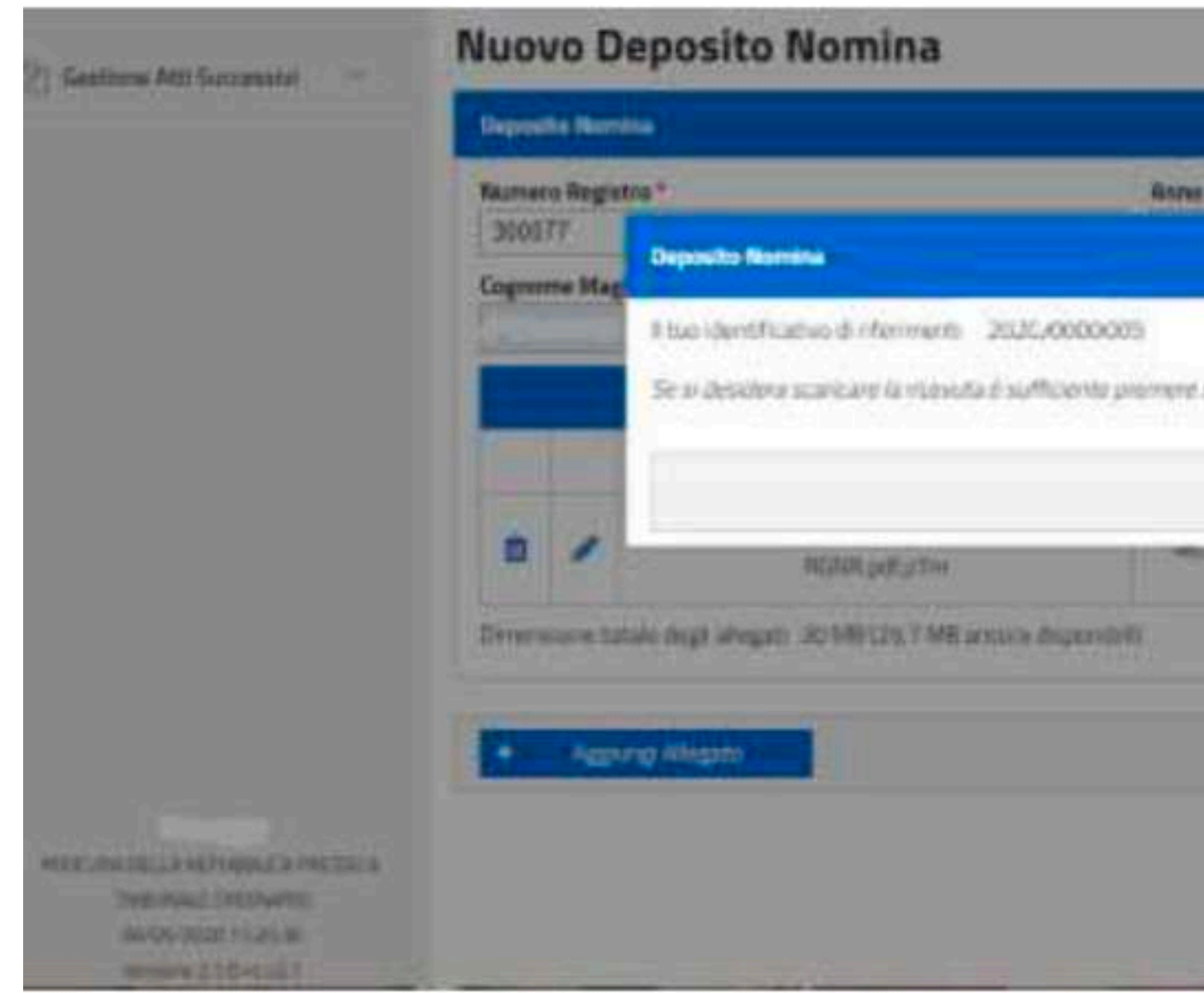

Dopo ogni invio (sia di una nomina, che di un sollecito, che di un atto successivo) si apre un popup nel quale si visualizza un numero identificativo che conferma e contrassegna l'avvenuto deposito.

E' quindi possibile scaricare la ricevuta attivando l'icona 🗳

| gittes' | Registro*           |      |
|---------|---------------------|------|
|         | JANA LINAR SCATA    | 124  |
|         | er Chiut            |      |
|         | wall service really | ×) 4 |
|         |                     |      |
|         | a Accida            |      |

## Il deposito degli atti successivi/9 Ricevuta di accettazione del deposito

|                     |                                                                                                   |                           |                        |            |                       |          | 9                   |  |  |  |  |
|---------------------|---------------------------------------------------------------------------------------------------|---------------------------|------------------------|------------|-----------------------|----------|---------------------|--|--|--|--|
|                     | Litte Dependit Remine<br>Data Insito Namero Registro Data Goniae Magtatrato Ambito Indagati State |                           |                        |            |                       |          |                     |  |  |  |  |
| Mentification basis | Data inco                                                                                         | Numero Replatos           | Data Greater           | Magintrato | <b>Zeski</b> to       | indigati | State               |  |  |  |  |
| 2020/0000048        | 10/05/2020 16/2%                                                                                  | 80018/2020                | NE/05/2020 18:28       |            | HIRDCURA UNHSCHTM     | 7.1      | without of permits. |  |  |  |  |
| 28128/0000048       | 16/05/2220118:12                                                                                  | 80018/2020                | 10/05/2020 18:1+       |            | INDOCLUBA LIMERICATIA | 43       | We find a service   |  |  |  |  |
| 2025/0000043        | 18/05/2020 18/11                                                                                  | 80019932020               | 19/07/2020 19/12       |            | HROCURA UNREICHTA     | RIR.     | Without down them.  |  |  |  |  |
|                     |                                                                                                   | and which is a final from | 05/05/2020110.00       |            | HOCCURA SIMERY ATD    | 111      | Styfand Stear Dig.  |  |  |  |  |
| 20126/10:0000043    | 19/25/2828117.28                                                                                  | INTERT A MY GEAGIN        | Charles house a create |            |                       |          |                     |  |  |  |  |

E' possibile scaricare ulteriori copie della ricevuta dal menù "Elenco atti depositati", cui si accede con le stesse modalità di ricerca delle nomine, o del sollecito nomine (ricerca semplice, avanzata full text).

Le copie successive alla prima recheranno l'indicazione "ristampa"